#### **RECIBO DE CAJA**

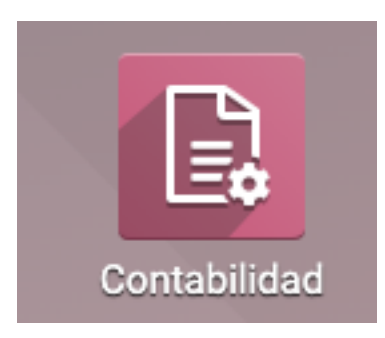

El recibo de caja lo utilizamos para generar un pago a una factura, Puede que el cliente genere un adelanto de dinero más o menos del valor a cobrar, o que cuando genere un pago a una factura cancele más o menos del valor de la factura

## PAGO O RECIBO DE CAJA FACTURA NORMAL

|                                                                       |                                                                                                    |                                                                                                |                                                                          | usmaaa                            |                                                                                                    |
|-----------------------------------------------------------------------|----------------------------------------------------------------------------------------------------|------------------------------------------------------------------------------------------------|--------------------------------------------------------------------------|-----------------------------------|----------------------------------------------------------------------------------------------------|
| E Contabilidad Tablero                                                | Clientes Proveedores Co                                                                                                    | ontabilidad Administrar Cheque                                                                 | s Informes Configuración                                                 | £ 🕵 🕄 🥲 🛠                         | EMPAQUETADURAS Y EMPAQUES S.A. (pruebas.empaquetadurasyempaques.com)                                                                                                    |
| Tablero contable                                                      | Facturas<br>Facturas rectificativas<br>Importar planes de cuentas                                                                      |                                                                                                | ▼ Favoritos ><br>▼ Filtros =                                             | Buscar<br>Agrupar por * Favoritos | Q.<br>1-80 / 193 <b>&lt; &gt;</b>                                                                                                    |
| FACTURAS DE VENTA MEDEL                                               | Recibos Facturas electrónicas enviadas Histórico de Facturas Recibos de Caja Pago por lotes Productos Informes de seguimiento Clientes | FACTURAS DE 1<br>597,96<br>753,56<br>103,56                                                    | VENTA BOGOTÁ                                                             | I                                 | FACTURAS DE VENTA CALI I<br>NUEVA FACTURA 1 Facturas a validar \$ 0,00                                                                                                    |
| Debido 6-12 nov. Esta sem<br>FACTURAS DE VENTA CARTA<br>NUEVA FACTURA | GENA                                                                                                    | Vencido Debido 6-1:                                                                            | rov. Esta semana 20-26 nov.<br>/ENTA BARRANQUILLA<br>1 Facturas a valida | 27 nov3 dic. No Vencido           | Debido         6-12 nov.         Esta semana         20-26 nov.         27 nov.3 dic.         No Vencido           BANCO BOGOTA CTA 250-020468         I         I |
| Debido 6-12 nov. Esta sem<br>CAJA MENOR UPR<br>NUEVA TRANSACCIÓN      | ana 20-26 nov. 27 nov3 dic. No<br>Balance sobre GL \$-29<br>Último estado de cuenta \$49                                               | Debido         6-13           I         AJUSTE AL PES           7.000,00         NUEVA ENTRADA | 2 nov. Esta semana 20-26 nov.<br>SO                                      | 27 nov3 dic. No Vencido           | AJUSTES RECIBOS CLIENTES :<br>NUEVA ENTRADA                                                                                                    |

#### Ingresamos a contabilidad

En la barra de menú principal la que está de color morado en este caso Vamos a clientes

# Se despega un menú y hacemos clic en facturas

| III Cont | abilida | ad Tablero        | Clientes Pro  | oveedores Conta  | bilidad Administrar Che | eques Informes      | Configuración       | ₩ 🔍 <sup>83</sup> ( | 2 × _=E         | MPAQUETADURA | S Y EMPAQUES | S.A. (pruebas.empaquetac | durasyempaques.com)                                      |
|----------|---------|-------------------|---------------|------------------|-------------------------|---------------------|---------------------|---------------------|-----------------|--------------|--------------|--------------------------|----------------------------------------------------------|
| Facturas |         |                   |               |                  |                         |                     | Buscar              |                     |                 |              |              |                          | ۵                                                        |
| CREAR    | SUBIR   | ¥                 |               |                  |                         |                     | τ Filtros ≡ Ag      | µrupar por    ★ Fa  | voritos         |              |              | 1-80 / 102               | < > ≡ ≡                                                  |
| Número   |         | Cliente           | Fecha de fact | tu Fecha de venc | imie Factura origen     | Actividad siguien I | mpuestos no inclu   | Total               | Total en moneda | Estado de pa | Estado       | Respuesta Cliente        | Respuesta validaci I                                     |
| SETP99   | 0000448 | AJOVER S.A MAD    | R 15-11-2022  |                  |                         |                     | \$ 350.000,00       | \$ 350.000,00       | \$ 0,00         | Pagado       | Publicado    | Sin calificar            | Validación contiene<br>errores en campos<br>mandatorios. |
| SETP99   | 0000446 | SORAYA VELEZ MES  | A 13-11-2022  |                  |                         |                     | \$ 13.000,00        | \$ 15.470,00        | \$ 0,00         | Pagado       | Publicado    | Sin calificar            | Validación contiene<br>errores en campos<br>mandatorios. |
|          |         | LA ALSACIA S.A.S  |               | hace 2 días      |                         |                     | \$ 570.860,00       | \$ 679.323,40       | \$ 0,00         | No pagadas   | Borrador     |                          |                                                          |
| SETP99   | 0000445 | SERGIO ALEXIS PRE | 01-11-2022    |                  |                         |                     | \$ 32.016,00        | \$ 32.016,00        | \$ 0,00         | Pagado       | Publicado    | Sin calificar            | Validación contiene<br>errores en campos<br>mandatorios. |
| SETP99   | 0000444 | SERGIO ALEXIS PRE | 25-10-2022    |                  |                         |                     | \$ 40.006,00        | \$ 47.607,14        | \$ 0,00         | Pagado       | Publicado    | Aprobada por el Sist     | Procesado<br>Correctamente.                              |
| SETP99   | 0000443 | ALFAGRES S.A EN R | 24-10-2022    |                  |                         |                     | \$ 99.720,00        | \$ 118.666,80       | \$ 0,00         | Pagado       | Publicado    | Aprobada por el Sist     | Procesado<br>Correctamente.                              |
| SETP99   | 0000442 | MAUROS CARGA S./  | A 24-10-2022  |                  |                         |                     | \$ 159.504,00       | \$ 189.809,76       | \$ 0,00         | Pagado       | Publicado    | Aprobada por el Sist     | Procesado<br>Correctamente.                              |
| SETP99   | 0000441 | SOLUTECNICAS LTD  | A 24-10-2022  |                  |                         |                     | \$ 1.617.970,00     | \$ 1.925.384,30     | \$ 0,00         | Pagado       | Publicado    | Aprobada por el Sist     | Procesado<br>Correctamente.                              |
| SETP99   | 0000440 | ESREMCAL S.A.S    | 24-10-2022    |                  |                         | Captura de F        | Pantalla 175.000,00 | \$ 208.250,00       | \$ 0,00         | Pagado       | Publicado    | Aprobada por el Sist     | Procesado<br>Correctamente.                              |

Aquí es donde vemos todas las facturas en los diferentes estados de los clientes

### Vamos a la barra de filtros

| С    | configuració     | n         | Ĥ 🔍      | 83 (   | 2  |
|------|------------------|-----------|----------|--------|----|
|      | Buscar           |           |          |        |    |
|      | <b>▼</b> Filtros | ≡Agru     | ıpar por | ★ Fa   | vo |
| npue | Mis fact         | turas     |          |        | Тс |
|      | Borrado          | r         |          |        |    |
|      | Publicad         | do        |          |        |    |
|      | Cancela          | do(a)     |          |        |    |
|      | Para rev         | visar     |          |        |    |
|      | No paga          | ado       |          |        |    |
|      | Pagado           |           |          |        |    |
|      | Atrasad          | as        |          |        |    |
|      | Fecha d          | e factura | 1        | •      |    |
|      | Fecha d          | e vencim  | niento   | •      |    |
|      | Añadir F         | iltro Per | sonaliza | ado ▶  |    |
|      | \$ 99.72         | 20,00     | \$ 118.  | 666,80 |    |

Añadimos filtro personalizado

# Configuración

# 🟦 🔍 🎦 🛠 👘 🔤 EMPAQUETADURAS Y EMPAQUES S.A. (p

Buscar...

|      | ▼ Filtros                     | ≡Agr                   | upar por 🔺 F  | avoritos         |    |                |            |     |
|------|-------------------------------|------------------------|---------------|------------------|----|----------------|------------|-----|
| npue | Mis fact                      | turas                  |               | Total en moneda  | a  | Estado de pa   | Estado     | Re  |
|      | Borrado<br>Publica<br>Cancela | or<br>do<br>ado(a)     |               | \$ 0,            | 00 | Pagado         | Publicado  | Si  |
|      | Para rev                      | /isar                  |               | \$ 0,            | 00 | Pagado         | Publicado  | Si  |
|      | No paga<br>Pagado<br>Atrasad  | ado<br>as              |               | \$ 0,            | 00 | No pagadas     | Borrador   | Si  |
|      | Fecha d<br>Fecha d            | le factur<br>le vencir | a 🕨           |                  |    | ragauo         | Publicado  | 51  |
|      | Añadir F                      | Filtro Pe              | rsonalizado 🕨 | Estado de pag    | 0  | P              | Buddlessde | Ţ,  |
|      | \$ 99.72                      | 20,00                  | \$ 118.666,80 | es<br>No pagadas |    |                |            | • F |
|      | \$ 159.50                     | 04,00                  | \$ 189.809,76 | APLICAR          | O/ | AÑADIR UNA CON | DICIÓN     | F   |
|      |                               |                        |               | Estado de pago   | )  |                |            |     |

No pagadas Clic en aplicar

| III Contabilid | ad Tablero Clientes Proved     | edores Contabilidad Adminis   | trar Cheques Informes       | Configuración         | ¥ <b>€<sup>83</sup> €</b> | ² × 🔤 EN        | IPAQUETADURAS  | Y EMPAQUES S. | A. (pruebas.empaquetad | lurasyempaques.com)                                      |
|----------------|--------------------------------|-------------------------------|-----------------------------|-----------------------|---------------------------|-----------------|----------------|---------------|------------------------|----------------------------------------------------------|
| Facturas       |                                |                               |                             | T Estado de pag       | o es "not_paid" ×         | Buscar          |                |               |                        | ٩                                                        |
| CREAR SUBIR    | ÷                              |                               |                             | <b>▼</b> Filtros ≡ Ag | rupar por 🔺 Fav           | voritos         |                |               | 1-45 / 45              | < > ≡ ■                                                  |
| Número         | Cliente Fecha de factura       | Fecha de vencimie Factura ori | gen Actividad siguiente Imp | uestos no incl        | Total                     | Total en moneda | Estado de pago | Estado        | Respuesta Cliente      | Respuesta validac I                                      |
|                | LA ALSACIA S.A.S               | hace 2 días                   |                             | \$ 570.860,00         | \$ 679.323,40             | \$ 0,00         | No pagadas     | Borrador      |                        |                                                          |
|                | EMPAQUES Y AUTO                | hace 22 días                  |                             | \$ 139.650,00         | \$ 166.183,50             | \$ 0,00         | No pagadas     | Borrador      |                        |                                                          |
|                | SORAYA VELEZ MESA              |                               |                             | \$ 0,00               | \$ 0,00                   | \$ 0,00         | No pagadas     | Borrador      |                        |                                                          |
|                | LOPEZ VELEZ FRED               | hace 22 días                  |                             | \$ 334.800,00         | \$ 398.412,00             | \$ 0,00         | No pagadas     | Borrador      |                        |                                                          |
|                | PRODUCTOS LACTE                | En 38 días                    |                             | \$ 456.750,00         | \$ 543.532,50             | \$ 0,00         | No pagadas     | Borrador      |                        |                                                          |
| SETP990000438  | 3 TERMOTASAJERO S 20-10-2022   | En 4 días                     |                             | \$ 935.000,00         | \$ 1.112.650,00           | \$ 0,00         | No pagadas     | Publicado     | Aprobada por el Sist   | Procesado<br>Correctamente.                              |
| SETP990000428  | 3 COOPERATIVA COL 07-10-2022   | hace 9 días                   |                             | \$ 12.900,00          | \$ 15.351,00              | \$ 0,00         | No pagadas     | Publicado     | Sin calificar          | Validación contiene<br>errores en campos<br>mandatorios. |
| SETP990000427  | 7 COOPERATIVA COL 07-10-2022   | hace 9 días                   |                             | \$ 88.000,00          | \$ 104.720,00             | \$ 0,00         | No pagadas     | Publicado     | Aprobada por el Sist   | Procesado<br>Correctamente.                              |
| SETP990000426  | 5 COOPERATIVA COL 07-10-2022   | hace 9 días                   |                             | \$ 44.000,00          | \$ 52.360,00              | \$ 0,00         | No pagadas     | Publicado     | Aprobada por el Sist   | Procesado<br>Correctamente.                              |
| SETP990000422  | 2 SORAYA VELEZ MESA 07-10-2022 | hace 39 días                  |                             | \$ 50.000,00          | \$ 59.500,00              | \$ 0,00         | No pagadas     | Publicado     | Aprobada por el Sist   | Procesado<br>Correctamente.                              |
|                | MU MECANICOS UN                | hace 39 días                  | Captura da Baptalla         | \$ 1.009.200,00       | \$ 1.200.948,00           | \$ 0,00         | No pagadas     | Borrador      |                        |                                                          |
|                | SEALCO S.A.                    | hace 9 días                   |                             | \$ 345.006,00         | \$ 410.557,14             | \$ 0,00         | No pagadas     | Borrador      |                        |                                                          |

Aparecerán todas las facturas que estén en estado no pagado Sin importar que estén en estado cancelado, borrador o publicado Por lo cual se debe realizar otro filtro para buscar las que se encuentren en estado publicado que significan que la factura fue confirmada

| III Contabilid | ad Tablero Clientes Provee   | dores Contabilidad Administrar   | Cheques Informes          | Configuración 🟦 🔍 😋 🤆                  | EMPAQUETADURAS                 | Y EMPAQUES S.A. ( | pruebas.empaquetad   | urasyempaques.com)                       |
|----------------|------------------------------|----------------------------------|---------------------------|----------------------------------------|--------------------------------|-------------------|----------------------|------------------------------------------|
| Facturas       |                              |                                  |                           | Y Estado de pago es "not_paid" ×       | Buscar                         |                   |                      | Q                                        |
| CREAR SUBIR    | ¥                            |                                  |                           | ▼ Filtros ≡ Agrupar por ★ Fa           | voritos                        |                   | 1-45 / 45            | < > ≡ ≡                                  |
| Número         | Cliente Fecha de factura     | Fecha de vencimie Factura origen | Actividad siguiente Impue | Mis facturas                           | Total en moneda Estado de pago | Estado R          | Respuesta Cliente    | Respuesta validac I                      |
|                | LA ALSACIA S.A.S             | hace 2 días                      |                           | Borrador<br>Publicado                  | \$ 0,00 No pagadas             | Borrador          |                      |                                          |
|                | EMPAQUES Y AUTO              | hace 22 días                     |                           | Cancelado(a)                           | \$ 0,00 No pagadas             | Borrador          |                      |                                          |
|                | SORAYA VELEZ MESA            |                                  |                           | Para revisar                           | \$ 0,00 No pagadas             | Borrador          |                      |                                          |
|                | LOPEZ VELEZ FRED             | hace 22 días                     |                           | No pagado                              | \$ 0,00 No pagadas             | Borrador          |                      |                                          |
|                | PRODUCTOS LACTE              | En 38 días                       |                           | Pagado                                 | \$ 0,00 No pagadas             | Borrador          |                      |                                          |
| SETP990000438  | TERMOTASAJERO S 20-10-2022   | En 4 días                        |                           | Atrasadas                              | \$ 0,00 No pagadas             | Publicado A       | Aprobada por el Sist | Procesado<br>Correctamente.              |
| SETP990000428  | COOPERATIVA COL 07-10-2022   | hace 9 días                      |                           | Fecha de factura  Fecha de vencimiento | \$ 0,00 (No pagadas)           | Publicado         | Sin calificar        | Validación contiene<br>errores en campos |
|                |                              |                                  |                           | ✓ Estado de pago es "not_paid"         |                                |                   |                      | mandatorios.                             |
| SETP990000427  | COOPERATIVA COL 07-10-2022   | hace 9 días                      |                           | Añadir Filtro Personalizado 🔹          | Estado                         | •                 | robada por el Sist   | Procesado<br>Correctamente.              |
| SETP990000426  | COOPERATIVA COL 07-10-2022   | hace 9 días                      |                           | \$ 44.000,00 \$ 52.360,00              | es<br>Publicado                | *                 | robada por el Sist   | Procesado<br>Correctamente.              |
| SETP990000422  | SORAYA VELEZ MESA 07-10-2022 | hace 39 días                     |                           | \$ 50.000,00 <b>\$ 59.500,00</b>       | APLICAR OAÑADIR UNA CO         | INDICIÓN          | robada por el Sist   | Procesado<br>Correctamente.              |
|                | MU MECANICOS UN              | hace 39 días                     | Conture de Destalle       | \$ 1.009.200,00 \$ 1.200.948,00        | \$ 0,00 No pagadas             | Borrador          |                      |                                          |
|                | SEALCO S.A.                  | hace 9 días                      | Captura de Pantalia       | \$ 345.006,00 \$ 410.557,14            | \$ 0,00 No pagadas             | Borrador          |                      |                                          |

| =  | Contabilida                             | ad Tablero Cl     | ientes Proveede | ores Contabilidad | Administrar Cheque | s Informes     | s Configuración     | π <b>9.<sup>83</sup> (</b> .² | *емр                | AQUETADURAS Y  | EMPAQUES S | .A. (pruebas.empaquetae | durasyempaques.com)                                      |
|----|-----------------------------------------|-------------------|-----------------|-------------------|--------------------|----------------|---------------------|-------------------------------|---------------------|----------------|------------|-------------------------|----------------------------------------------------------|
| Fa | acturas                                 |                   |                 |                   |                    |                | ▼ Estado de pago    | es "not_paid" ×               | T Estado es "postec | Buscar         |            |                         | ۹                                                        |
| 4  | CREAR SUBIR                             | ¥                 |                 |                   |                    |                | ▼ Filtros ≡ Agr     | upar por 🔺 Favo               | oritos              |                |            | 1-28 / 28               | < > ≡ ≡                                                  |
|    | Número                                  | Cliente           | Fecha de factu  | Fecha de vencimie | Factura origen Act | ividad siguien | Impuestos no inclui | Total                         | Total en moneda     | Estado de pago | Estado     | Respuesta Cliente       | Respuesta validaci I                                     |
|    | SETP990000438                           | TERMOTASAJERO S   | 20-10-2022      | En 4 días         |                    |                | \$ 935.000,00       | \$ 1.112.650,00               | \$ 0,00             | No pagadas     | Publicado  | Aprobada por el Siste   | Procesado<br>Correctamente.                              |
|    | SETP990000428                           | COOPERATIVA COLA  | 07-10-2022      | hace 9 días       |                    |                | \$ 12.900,00        | \$ 15.351,00                  | \$ 0,00             | No pagadas     | Publicado  | Sin calificar           | Validación contiene<br>errores en campos<br>mandatorios. |
|    | SETP990000427                           | COOPERATIVA COLA  | 07-10-2022      | hace 9 días       |                    |                | \$ 88.000,00        | \$ 104.720,00                 | \$ 0,00             | No pagadas     | Publicado  | Aprobada por el Siste   | Procesado<br>Correctamente.                              |
|    | SETP990000426                           | COOPERATIVA COLA  | 07-10-2022      | hace 9 días       |                    |                | \$ 44.000,00        | \$ 52.360,00                  | \$ 0,00             | No pagadas     | Publicado  | Aprobada por el Siste   | Procesado<br>Correctamente.                              |
|    | SETP990000422                           | SORAYA VELEZ MESA | 07-10-2022      | hace 39 días      |                    |                | \$ 50.000,00        | \$ 59.500,00                  | \$ 0,00             | No pagadas     | Publicado  | Aprobada por el Siste   | Procesado<br>Correctamente.                              |
|    | SETP990000421                           | SORAYA VELEZ MESA | 06-10-2022      | hace 40 días      |                    |                | \$ 12.000,00        | \$ 14.280,00                  | \$ 0,00             | No pagadas     | Publicado  | Aprobada por el Siste   | Procesado<br>Correctamente.                              |
|    | SETP990000418                           | EMPAQUES Y SERVI  | 06-10-2022      | hace 40 días      |                    |                | \$ 165.000,00       | \$196.350,00                  | \$ 0,00             | No pagadas     | Publicado  | Aprobada por el Siste   | Procesado<br>Correctamente.                              |
|    | SETP990000416                           | EMPAQUES Y SERVI  | 06-10-2022      | hace 40 días      |                    |                | \$ 1.233.112,00     | \$ 1.467.403,28               | \$ 0,00             | No pagadas     | Publicado  | Aprobada por el Siste   | Procesado<br>Correctamente.                              |
|    | SETP990000415                           | SORAYA VELEZ MESA | 06-10-2022      | hace 40 días      | Ca                 | ptura de Panta | \$ 30.000,00        | \$ 35.700,00                  | \$ 0,00             | No pagadas     | Publicado  | Aprobada por el Siste   | Procesado<br>Correctamente.                              |
| _  | 000000000000000000000000000000000000000 |                   | 0440.0000       | have do the       |                    |                | ¢ 1 278 000 00      | ¢ 1 500 900 00                | ¢ 0.00              | Alexandra Inc. | Dublicada  | Cin colificant          | Maltida at fair and the second                           |

#### Aquí ya mostrara todas las facturas confirmadas que no estén pagas

En esta parte ya lo único que queda es buscar el cliente para asignarle el recibo de caja que es lo mismo que registrarle el pago

#### Para eso agrupamos por cliente o asociado

Esto se hace dando clic al lado de filtro aparee agrupar por y de esta forma se extiende un menú desplegable donde agregamos grupo personalizado

Luego indicamos que sea por asociado como sale en la imagen

|   | oontabiiia    | uu                |                |                   |                |                                      |                    |                               | ~ ~ <del>-</del>     |         |                |           |                       | ,,,,                              |
|---|---------------|-------------------|----------------|-------------------|----------------|--------------------------------------|--------------------|-------------------------------|----------------------|---------|----------------|-----------|-----------------------|-----------------------------------|
| F | acturas       |                   |                |                   |                |                                      | T Estado d         | e pago es "not_pa             | aid" × T Estado es ' | postec  | Buscar         |           |                       | Q                                 |
|   | CREAR SUBIR   | ±                 |                |                   |                |                                      | <b>▼</b> Filtros   | $\equiv$ Agrupar por          | ★ Favoritos          |         |                |           | 1-28 / 28             | < > ≡ ■                           |
|   | Número        | Cliente           | Fecha de factu | Fecha de vencimie | Factura origen | Actividad siguien                    | . Impuestos no inc | Vendedor<br>Estado            |                      | da      | Estado de pago | Estado    | Respuesta Cliente     | Respuesta validaci 🗄              |
| C | SETP990000438 | TERMOTASAJERO S   | 20-10-2022     | En 4 días         |                |                                      | \$ 935.0           | Método de pa<br>Equipo de Ver | go preferido<br>ntas | 0,00    | No pagadas     | Publicado | Aprobada por el Siste | Procesado<br>Correctamente.       |
|   | SETP990000428 | COOPERATIVA COLA  | 07-10-2022     | hace 9 días       |                |                                      | \$ 12.9            | Estado de fac                 | turación electrónica | 0,00    | No pagadas     | Publicado | Sin calificar         | Validación contiene               |
|   |               |                   |                |                   |                |                                      |                    | Fecha de fact                 | ura                  | •       |                |           |                       | errores en campos<br>mandatorios. |
| C | SETP990000427 | COOPERATIVA COLA  | 07-10-2022     | hace 9 días       |                |                                      | \$ 88.0            | Fecha de veno                 | cimiento             | 0,00    | No pagadas     | Publicado | Aprobada por el Siste | Procesado                         |
|   |               |                   |                |                   |                |                                      |                    | Asociado                      |                      |         |                |           |                       | Correctamente.                    |
|   | SETP990000426 | COOPERATIVA COLA  | 07-10-2022     | hace 9 días       |                |                                      | \$ 44.0            | Agregar grupo                 | personalizado        | As      | ociado         |           | iste                  | Procesado<br>Correctamente.       |
| C | SETP990000422 | SORAYA VELEZ MESA | 07-10-2022     | hace 39 días      |                |                                      | \$ 50.0            | 00,00 \$ 59                   | 9.500,00             | \$      |                | APLICAR   | iste                  | Procesado<br>Correctamente.       |
|   | SETP990000421 | SORAYA VELEZ MESA | 06-10-2022     | hace 40 días      |                |                                      | \$ 12.0            | 00,00 \$14                    | 1.280,00             | \$ 0,00 | No pagadas     | Publicado | Aprobada por el Siste | Procesado<br>Correctamente.       |
| C | SETP990000418 | EMPAQUES Y SERVI  | 06-10-2022     | hace 40 días      |                |                                      | \$ 165.0           | 00,00 \$ 196                  | 6.350,00             | \$ 0,00 | No pagadas     | Publicado | Aprobada por el Siste | Procesado<br>Correctamente.       |
|   | SETP990000416 | EMPAQUES Y SERVI  | 06-10-2022     | hace 40 días      |                |                                      | \$ 1.233.1         | 12,00 \$1.467                 | .403,28              | \$ 0,00 | No pagadas     | Publicado | Aprobada por el Siste | Procesado<br>Correctamente.       |
| C | SETP990000415 | SORAYA VELEZ MESA | 06-10-2022     | hace 40 días      |                | <ul> <li>Captura de Panta</li> </ul> | \$ 30.0<br>alla    | 00,00 \$35                    | 5.700,00             | \$ 0,00 | No pagadas     | Publicado | Aprobada por el Siste | Procesado<br>Correctamente.       |
| - | SETBOONNOANO  |                   | 04-10-2022     | hace 12 dise      |                |                                      | ¢ 1 270 0          | 00.00 01.500                  | 920.00               | é n nn  | No pagadas     | Dublicada | Sin calificar         | Validación continno               |

# Y traería la información Donde vemos a los clientes

| III Contabilio      | lad Tablero          | Clientes Provee    | dores Cont | abilidad Admi  | nistrar Cheques Inf | ormes Configuraci | ón 🟦 🐋            | <sup>83</sup> (;² × | EMPAQUET           | ADURAS Y EMPAQI | JES S.A. (pruebas.empaquetac | lurasyempaques.com) |
|---------------------|----------------------|--------------------|------------|----------------|---------------------|-------------------|-------------------|---------------------|--------------------|-----------------|------------------------------|---------------------|
| Facturas            |                      |                    |            |                |                     | T Estado          | de pago es "not_j | paid" × T Esta      | do es "posted" 🛪 🔳 | Asociado x Busi | car                          | Q                   |
| CREAR SUBIR         | ¥                    |                    |            |                |                     | <b>▼</b> Filtros  | ≡ Agrupar por     | ★ Favoritos         |                    |                 | 1-11 / 11                    | < > ≡ ≡             |
| Número              | Cliente              | Fecha de f         | Fecha de v | Factura origen | Actividad siguier   | te Impuestos n    | Total             | Total en mon        | Estado de pago     | Estado          | Respuesta Cliente            | Respuesta valida 🚦  |
| ANDERSON HOLG       | JIN ORTIZ (1)        |                    |            |                |                     | 24.812.400,00     | 29.526.756,00     |                     |                    |                 |                              |                     |
| CARBONES DEL C      | ERREJON LIMITED (1)  |                    |            |                |                     | 106.578.000,00    | 126.827.820,00    |                     |                    |                 |                              |                     |
| CENTRAL HIDROE      | LECTRICA DE CALDAS   | S.A E.S.P (1)      |            |                |                     | 1.278.000,00      | 1.520.820,00      |                     |                    |                 |                              |                     |
| COOPERATIVA CO      | LANTA (9)            |                    |            |                |                     | 662.450,00        | 788.315,50        |                     |                    |                 |                              |                     |
| EMPAQUES Y SER      | VICIOS SUPERIORES S. | A.S - SUPERPACK (2 | 2)         |                |                     | 1.398.112,00      | 1.663.753,28      |                     |                    |                 |                              |                     |
| GB PARTES & REP.    | ARACIONES S.A.S (1)  |                    |            |                |                     | 10.000,00         | 11.900,00         |                     |                    |                 |                              |                     |
| ▶ LA OPINION S.A. ( | 1)                   |                    |            |                |                     | 226.452,00        | 269.477,88        |                     |                    |                 |                              |                     |
| Luis Ernesto Rinco  | n (1)                |                    |            |                |                     | 89.910,00         | 106.992,90        |                     |                    |                 |                              |                     |
| SERGIO ALEXIS PI    | RESIGA MONSALVE (3)  |                    |            |                |                     | 100.000,00        | 109.500,00        |                     |                    |                 |                              |                     |
| SORAYA VELEZ MI     | ESA (7)              |                    |            |                |                     | 432.000,00        | 514.080,00        |                     |                    |                 |                              |                     |
| TERMOTASAJERO       | S.A E.S.P (1)        |                    |            |                |                     | 935.000,00        | 1.112.650,00      |                     |                    |                 |                              |                     |
|                     |                      |                    |            |                |                     | 136.522.324,00    | 162.452.065,56    |                     |                    |                 |                              |                     |

Captura de Pantalla

# Y si damos clic en cada cliente Nos aparecerá si tiene facturas sin pagar y el numero de la factura

| III Co     | ntabilida     | d Tablero          | Clientes Proveed    | lores Contabilidad | Administrar Ch | eques Informes    | configuración       | π <b>€<sup>83</sup> ૯</b> ² | *ем                | PAQUETADURAS   | Y EMPAQUES | S.A. (pruebas.empaqueta | idurasyempaques.com)        |
|------------|---------------|--------------------|---------------------|--------------------|----------------|-------------------|---------------------|-----------------------------|--------------------|----------------|------------|-------------------------|-----------------------------|
| Factura    | as            |                    |                     |                    |                |                   | ¥ Estado de pago    | es "not_paid" ×             | T Estado es 'poste | d" 🛪 🔳 Asociad | o x Buscar |                         | ۵                           |
| CREAR      | SUBIR         | <u>.</u>           |                     |                    |                |                   | τ Filtros ≡ Agr     | upar por 🔺 Fav              | oritos             |                |            | 1-11 / 11               | < > ≡ ■                     |
| Núme       | ero           | Cliente            | Fecha de factu      | Fecha de vencimien | Factura origen | Actividad siguien | Impuestos no inclui | Total                       | Total en moneda    | Estado de pago | Estado     | Respuesta Cliente       | Respuesta validaci 1        |
| * ANDER    | SON HOLGUI    | N ORTIZ (1)        |                     |                    |                |                   | 24.812.400,00       | 29.526.756,00               |                    |                |            |                         |                             |
| SETP       | 990000083     | ANDERSON HOLGUI    | N 09-09-2022        | hace 67 días       |                |                   | \$ 24.812.400,00    | \$ 29.526.756,00            | \$ 0,00            | No pagadas     | Publicado  | Aprobada por el Siste   | Procesado<br>Correctamente. |
| ► CARBO    | NES DEL CER   | REJON LIMITED (1)  |                     |                    |                |                   | 106.578.000,00      | 126.827.820,00              |                    |                |            |                         |                             |
| ▶ CENTRA   | AL HIDROELE   | CTRICA DE CALDAS   | S.A E.S.P (1)       |                    |                |                   | 1.278.000,00        | 1.520.820,00                |                    |                |            |                         |                             |
| + COOPER   | RATIVA COLA   | NTA (9)            |                     |                    |                |                   | 662.450,00          | 788.315,50                  |                    |                |            |                         |                             |
| ► EMPAQ    | UES Y SERVI   | CIOS SUPERIORES S. | A.S - SUPERPACK (2) |                    |                |                   | 1.398.112,00        | 1.663.753,28                |                    |                |            |                         |                             |
| ► GB PAR   | TES & REPAR   | ACIONES S.A.S (1)  |                     |                    |                |                   | 10.000,00           | 11.900,00                   |                    |                |            |                         |                             |
| ► LA OPIN  | NION S.A. (1) |                    |                     |                    |                |                   | 226.452,00          | 269.477,88                  |                    |                |            |                         |                             |
| ▶ Luis Ern | nesto Rincon  | (1)                |                     |                    |                |                   | 89.910,00           | 106.992,90                  |                    |                |            |                         |                             |
| SERGIO     | ALEXIS PRE    | SIGA MONSALVE (3)  |                     |                    |                |                   | 100.000,00          | 109.500,00                  |                    |                |            |                         |                             |
| ► SORAYA   | A VELEZ MES   | A (7)              |                     |                    |                |                   | 432.000,00          | 514.080,00                  |                    |                |            |                         |                             |
| ▶ TERMO    | TASAJERO S    | A E.S.P (1)        |                     |                    |                |                   | 935.000,00          | 1.112.650,00                |                    |                |            |                         |                             |
|            |               |                    |                     |                    |                |                   | 104 500 004 00      |                             |                    |                |            |                         |                             |

Captura de Pantalla

#### ya solo ingresamos a la factura E Contabilidad Tablero Configuraciór ± 🕵 🕺 🥲 🛠 Facturas / SETP990000083 EDITAR CREAR Imprimir Acción 1/1 < > ENVIAR E IMPRIMIR REGISTRAR PAGO VISTA PREVIA AÑADIR FACTURA RECTIFICATIVA AGREGAR NOTA DÉBITO AGREGAR NOTA DÉBITO RESTABLECER A BORRADOR Factura de cliente SETP990000083 ANDERSON HOLGUIN ORTIZ Cliente Fecha de factura CR 14 NO 14 47 09-09-2022 MEDELLÍN Antioquia 050001 Fecha de vencimiente Colombia - CC1035872856 Pago inmediato Tiene muestras 02 VENTAS GRAVADAS comerciales Dirección de Entrega Importación ANDERSON HOLGUIN ORTIZ Factura de AIU Sucursal EMPAQUETADURAS Vigencia X 09/2022 Diario FACTURAS DE VENTA MEDELLÍN en COF Referencia de pago SETP990000083 Orden de Compra Líneas de Factura | Facturación Electrónica | Anticipos a usar en conciliación | Archivos Soporte | Apuntes contables | Captura de Pantalla Otra Información Documentos EDI Y registramos el pago Facturas / SETP990000083 CREAR EDITAR **ENVIAR E IMPRIMIR REGISTRAR PAGO** VISTA PREVIA

#### Nos aparece una pantalla emergente

| III Contabilidad                                                                                                    | Tablero Clienter        | - Designation         | Contobilided televisioteer O  | totomos totomos     | Configuración    | 83 2 34         | CANDA ON ETA                                                              |                           | PHES S.A. (p                                                                                                    |                                                                                             |                                                    |                                            |
|----------------------------------------------------------------------------------------------------|-------------------------|-----------------------|-------------------------------|---------------------|------------------|-----------------|---------------------------------------------------------------------------|---------------------------|----------------------------------------------------------------------------------------------------|---------------------------------------------------------------------------------------------|----------------------------------------------------|--------------------------------------------|
| Facturas / SETP990                                                                                                    | 000083                  | H Registral pag       | 0                             |                     |                  |                 |                                                                           |                           |                                                                                                    |                                                                                             |                                                    |                                            |
| EDITAR CREAR                                                                                                    |                         | Diario                | BANCO NOMINA AV VILLAS        | CTA 515028496 -     | Importe          | \$29.526.756,00 | COP                                                                       | v                         |                                                                                                    |                                                                                             |                                                    | 1/1 < >                                    |
| ENVIAR E IMPRIMIR F                                                                                                    | REGISTRAR PAGO VIS      | Método de pago        | Manual                        | •                   | Fecha de pago    | 15-11-2022      |                                                                           | •                         | - +                                                                                                    |                                                                                             |                                                    |                                            |
| AGREGAR NOTA DÉBITO                                                                                                    | RESTARI FOR A BO        | Cuenta bancaria       | 329800572 - BANCO AV VIL      | LAS 🚽 🗹             | Memo             | SETP990000083   |                                                                           |                           | TROUBASYD                                                                                                    | PACHESA                                                                                     |                                                    |                                            |
| Enter de direte                                                                                                    |                         | destinataria          |                               |                     |                  |                 |                                                                           |                           | NT: 890915479<br>Carnera 52.9.23<br>Teodone: 404350<br>DELL'acTuddW -1<br>mail: episadjoyesa                                 | - 1<br>54<br>i000<br>rColanblar<br>comas                                                    |                                                    |                                            |
| SETP9900                                                                                                    | 000083                  | CREAR PAGO C          | ANCELAR                       |                     |                  |                 |                                                                           |                           | BBBBBCCC, die 124–03–300<br>BESIEMENIS COMM<br>annoe groedes controlte<br>backdag statikaa deut in a<br>2940/5404-05740/6400 | Sa 13-05-2020 del 3019-990<br>N<br>Nyesten<br>Nyesten<br>Nyesten Scholard National Scholard | 000.000 al 3219 995.0064<br>al academic 2009001000 | 880                                        |
| Cliente                                                                                                    | ANDERSON HOLGUIN        | ORTIZ                 | Fecha de factura              |                     |                  |                 | Cliente: ANDERSON HOLGU<br>CC: 1035872856                                 | N ORTIZ                   | Factura Electrón<br>Tipo de operació                                                                                         | ca de Venta No.<br>V                                                                        |                                                    | SETPHODODOD<br>Estandar                    |
|                                                                                                    | CR 14 NO 14 47          |                       | 00.00.2022                    |                     |                  |                 | Directide: CR 14 NO 14 47<br>Telefores: 6043505300<br>Clude: EVORAGO CEA: |                           | Vendedor<br>Facha da Fachara                                                                                                 |                                                                                             |                                                    | SERGIO ALEXIS PRESIDA<br>MONSALVE          |
|                                                                                                    | MEDELLÍN Antioquia 0    | 50001                 | Carbo da vez altalar          |                     |                  |                 | Correo electrónica: andersori                                             | tolgul s@vycia.com.co     | Fecha de Validas                                                                                                    | Ne:                                                                                         |                                                    | 09 09 2022 15:21:49<br>06 09 2022 15:41 57 |
|                                                                                                    | Colombia - CC1035872    | 2856                  | Fecha de vencimien            | 10                  |                  |                 |                                                                           |                           | Fecha de Vencie<br>Medio de Pago                                                                                             | ice to                                                                                      |                                                    | 09 09-2022<br>Electivo                     |
| Tiene muestras                                                                                                    |                         |                       | Pago inmediato                |                     |                  |                 |                                                                           |                           | Plaza de Pago:<br>Forma de Pago:                                                                                             | Cordade                                                                                     | Meeeda                                             | COP                                        |
| comerciales                                                                                                    |                         |                       | 02 VENTAS GRAVAL              | JAS                 |                  |                 |                                                                           |                           |                                                                                                    | Valor de<br>lerencia por                                                                    |                                                    |                                            |
| Dirección de Entrega                                                                                                    | ANDERSON HOLGUIN        | ORTIZ                 | Importación                   |                     |                  |                 | 1 [152040043] W/PERS                                                      | 775.0 Units               | \$32,056.00                                                                                                    | \$100                                                                                       | 192 C                                              | 00% \$24,812,400.00                        |
| Factura de AIU                                                                                                    |                         |                       | Sucursal                      | EMPAQUETADURA       | S                |                 | ROLL 88 HOLAS<br>42828CM FEF: 30163165                                    |                           |                                                                                                    |                                                                                             |                                                    |                                            |
| Vigencia                                                                                                    | X 09/2022               |                       | Diario                        |                     |                  |                 | Prusba                                                                    |                           |                                                                                                    |                                                                                             |                                                    |                                            |
| Referencia de pago                                                                                                    | SETP990000083           |                       | FACTURAS DE                   | en COP              |                  |                 | Total lineas de factora 1                                                 |                           |                                                                                                    |                                                                                             |                                                    |                                            |
| Orden de Compra                                                                                                    |                         |                       | VENTA                         |                     |                  |                 | Water on letrase VENTINUEVE &<br>MCTE                                     | ALLONES QUINIENTOS VENTIS | IS MIL SETECIENTOS C                                                                                                    | NCUENTA Y SEIS PESO                                                                         | Total sin impose                                   | des \$24,812,400.00                        |
| or a children a children and a children a children a ch |                         |                       | MEDELLIN                      |                     |                  |                 |                                                                           |                           |                                                                                                    |                                                                                             | Descuentas Piele<br>Factora                        | io \$ 0.03                                 |
|                                                                                                    |                         |                       |                               |                     |                  |                 |                                                                           |                           |                                                                                                    |                                                                                             | Fates                                              | \$0.00                                     |
| Líneas de Factura                                                                                                    | Facturación Electrónica | Anticipos a usar en o | conciliación Archivos Soporte | Apuntes contables   | Otra Información |                 |                                                                           |                           |                                                                                                    |                                                                                             | -2.5%                                              | \$ 620,593,00                              |
| Documentos EDI                                                                                                    |                         |                       |                               | Captura de Pantalla |                  |                 | Subtotal                                                                  |                           |                                                                                                    |                                                                                             | 2.5%                                               | \$420,593.00<br>\$29,536,754.00            |

Debemos llenar la información

Los campos serán a que diario de pago se ingresa ese pago El valor del importe que se paga por defecto sale el valor total de la factura El método de pago siempre lo dejamos manual Cuenta destinataria siempre se deja vacía Fecha de pago si la va a cambiar o por defecto sale el día que estamos haciendo el registro Y en memo si notan trae el numero de la factura Todo esto que estamos haciendo es un recibo de caja Se puede hacer por el total de la factura Se puede hacer por menos del total de la factura Se puede hacer por más del total de la factura En cada caso pasara Que si paga el total de la factura Le damos a crear pago

|                                                                                                    | ar pago                                                                                                    |                                                                              |                                                                                                    |                                                                                                    |                 |                                     |                                                                                                    |                                                                                                    |                                                                                                    |                                                                                                    |                                                                                                    |
|----------------------------------------------------------------------------------------------------|----------------------------------------------------------------------------------------------------|------------------------------------------------------------------------------|----------------------------------------------------------------------------------------------------|----------------------------------------------------------------------------------------------------|-----------------|-------------------------------------|----------------------------------------------------------------------------------------------------|----------------------------------------------------------------------------------------------------|----------------------------------------------------------------------------------------------------|----------------------------------------------------------------------------------------------------|----------------------------------------------------------------------------------------------------|
| Diario                                                                                                    | B/                                                                                                    | ANCO NOMINA AV V                                                             | ILLAS CTA 5150                                                                                                    | 28496 🔻                                                                                                    | Importe         |                                     | \$29.526.7                                                                                                    | 56,00                                                                                                    | COP                                                                                                    | ~                                                                                                    |                                                                                                    |
| Método de pag                                                                                                    | go M                                                                                                    | anual                                                                        |                                                                                                    | •                                                                                                    | Fecha de pag    | 0                                   | 15-11-2022                                                                                                    | 2                                                                                                    |                                                                                                    | -                                                                                                    |                                                                                                    |
| Cuenta bancar<br>destinataria                                                                                                    | ria 32                                                                                                    | 9800572 - BANCO A                                                            | AV VILLAS                                                                                                    | - 2                                                                                                    | Memo            |                                     | SETP9900                                                                                                    | 00083                                                                                                    |                                                                                                    |                                                                                                    |                                                                                                    |
| CREAR PAGO                                                                                                    | O CANCEL                                                                                                    | AR                                                                           |                                                                                                    |                                                                                                    |                 |                                     |                                                                                                    |                                                                                                    |                                                                                                    |                                                                                                    |                                                                                                    |
|                                                                                                    |                                                                                                    | Y vemo                                                                       | s que la f                                                                                                    | actura q                                                                                                    | ueda de         | la sigu                             | iente                                                                                                    | forma                                                                                                    |                                                                                                    |                                                                                                    |                                                                                                    |
| Contabilidad                                                                                                    | Tablero Clie                                                                                                    | ntes Proveedores Cont                                                        | abilidad Administrar C                                                                                                    | heques Informes                                                                                                    | Configuración 🟦 | € 🔍 <sup>83</sup> (- <sup>2</sup> ; | 🗶 🔤 ЕМРА                                                                                                    | QUETADURAS Y EM                                                                                                    | IPAQUES S.A. (pruebas.en                                                                                                    | npaquetadurasy                                                                                                    | empaque                                                                                                    |
| contrais induc                                                                                                    |                                                                                                    |                                                                              |                                                                                                    |                                                                                                    |                 |                                     |                                                                                                    |                                                                                                    |                                                                                                    |                                                                                                    |                                                                                                    |
| turas / SETP99                                                                                                    | 0000083                                                                                                    |                                                                              |                                                                                                    |                                                                                                    |                 |                                     |                                                                                                    |                                                                                                    |                                                                                                    |                                                                                                    |                                                                                                    |
| turas / SETP99(                                                                                                    | 0000083                                                                                                    |                                                                              |                                                                                                    | ∋Imprimir ¢Acción                                                                                                    |                 |                                     |                                                                                                    |                                                                                                    |                                                                                                    |                                                                                                    | 1/1                                                                                                    |
| turas / SETP990                                                                                                    | 0000083<br>VISTA PREVIA AÑ                                                                                                    | ADIR FACTURA RECTIFICATIVA                                                   | GAGREGAR NOTA DÉBITO                                                                                                    | ∋ Imprimir ♥ Acción                                                                                                    | зіто            | BORRADOR                            | م 🖬                                                                                                    | 1 of 2                                                                                                    | — + Autom                                                                                                    | atic Zoom ÷                                                                                                    | 1/1                                                                                                    |
| CTUITAS / SETP990<br>DITAR CREAR<br>IVIAR E IMPRIMIR<br>ESTABLECER A BORRA                                                                                                    | VISTA PREVIA AÑ<br>ADOR                                                                                                    | ADIR FACTURA RECTIFICATIVA                                                   | é<br>Agregar Nota débito                                                                                                    | Əlmprimir O Acción<br>) AGREGAR NOTA DÉI                                                                                                    | ато             | BORRADOR<br>PUBLICADO               |                                                                                                    | 1 of 2<br>MPAQUETADURAS<br>Y EMPAQUES S.A.                                                                                                    | - + Autom<br>Devolutions v Devolutions<br>Mit Biotist 23 34<br>Canves 23 23 34<br>Teams to 4202000                                                                                                    | atic Zoom ÷                                                                                                    | 1/1 <                                                                                                    |
| Cturas / SETP99<br>ITAR CREAR<br>IVIAR E IMPRIMIR<br>ISTABLECER A BORRA                                                                                                    | 0000083<br>Vista previa añ<br>ador                                                                                                    | ADIR FACTURA RECTIFICATIVA                                                   | AGREGAR NOTA DÉBITO                                                                                                    | ⊖ Imprimir ● Acción<br>) AGREGAR NOTA DÉI                                                                                                    | ято             | BORRADOR<br>PUBLICADO               |                                                                                                    | 1 of 2<br>EMPAQUETADURAS<br>( EMPAQUES S.A.<br>AS DI IL BELLIGO OF FLUROS                                                                                                    | - + Autom<br>Viennestes i<br>Generations i<br>Generations<br>Mathematical<br>Mathematical<br>Fault readings<br>fault readings                                                                                                    | atic Zoom :                                                                                                    | 1/1                                                                                                    |
| ITAR CREAR                                                                                                    | VISTA PREVIA AÑ<br>ADOR<br>000083                                                                                                    | ADIR FACTURA RECTIFICATIVA                                                   | e<br>Agregar nota débito                                                                                                    | ⊖ İmprimir ● Acción<br>D AGREGAR NOTA DÉI                                                                                                    | ято             | BORRADOR<br>PUBLICADO<br>PRENDO     |                                                                                                    | 1 of 2<br>EMPAQUETADURAS<br>EMPAQUES S.A.<br>No B I LIELLOO I FURCO<br>NUMBER DI BELLEO I FURCO<br>NUMBER DI BELLEO I FURCO                                                                                                    |                                                                                                    | atic Zoom :                                                                                                    | 1/1                                                                                                    |
| turas / SETP990<br>ITAR CREAR<br>VIAR E IMPRIMIR<br>STABLECER A BORRA<br>Actura de cliente<br>SETP9900<br>liente                                                                                                    | VISTA PREVIA AR<br>ADOR<br>OOOOO83<br>ANDERSON HOLGI<br>CR 14 NO 1447<br>MEDELLIN ANTOHAT                                                                                       | ADIR FACTURA RECTIFICATIVA<br>IN ORTIZ<br>a 050001                           | Fecha de factura<br>09-09-2022<br>Fecha de vencimier                                                                                                    | Himprimir • Acción<br>• AGREGAR NOTA DÉ                                                                                                    | ято             | BORRADOR<br>PUBLICADO<br>PARCADO    |                                                                                                    | 1 of 2                                                                                                    | - + Addom                                                                                                    | atic Zoom :                                                                                                    | 1/1 • • • • • • • • • • • • • • • • • •                                                                                                    |
| turas / SETP99(<br>TAR CREAR<br>/IAR EIMPRIMIR<br>STABLECER A BORRA<br>ctura de cliente<br>SETP9900(<br>iente<br>men muestras<br>menciales                                                                                                    | VISTA PREVIA AÑ<br>ADOR<br>OOOOO83<br>ANDERSON HOLGI<br>CR 14 NO 14 47<br>MEDELLIN Antioqu<br>Colombia - CC1035                                                                 | ADIR FACTURA RECTIFICATIVA<br>IIN ORTIZ<br>a 050001<br>872856                | Fecha de factura<br>09-09-2022<br>Fecha de vencimier<br>Pago inmediato<br>02 VENTAS GRAVAJ                                                                          | A Imprimir O Acción<br>O AGREGAR NOTA DÉ                                                                                                    | ято             | BORRADOR<br>PUBLICADO<br>PRECEDO    |                                                                                                    | T of 2<br>WPAQUETADURAS<br>EMPAQUES S.<br>A to it & BLLOP OF F10001<br>COT BALLSTONE<br>COT BALLSTONE<br>BOOM COT<br>SCORE<br>SCORE | - + Autom                                                                                                    | atile Zoom :                                                                                                    | PPR000083 PPr000083 PPr000083 PPr000083 PPr000083 PPr000083 PPr000083 PPr000083 PPr00083 PPr00083 PPR00083 PPR0008 PPR00083 PPR0008 PPR00083 PPR00083 PPR0008 PPR00083 PPR00083 PPR00083 PPR00083 PPR00083 PPR00083 PPR00083 PPR00083 PPR00083 PPR00083 PPR0008 PPR00083 PPR00083 PPR0008 PPR00083 PPR00083                                                                                                    |
| turas / SETP991<br>TAR CREAR<br>VIAR E IMPRIMIR<br>STABLECER A BORRA<br>Intura de cliente<br>SETP99000<br>iente<br>ene muestras<br>merciales<br>rección de Entrega                                                                                      | VISTA PREVIA AÑ<br>ADOR<br>OOOOO83<br>ANDERSON HOLGI<br>COLOMBIA - CC1035<br>Colombia - CC1035                                                                                  | ADIR FACTURA RECTIFICATIVA<br>IIN ORTIZ<br>a 050001<br>872856<br>IN ORTIZ    | Fecha de factura<br>09-09-2022<br>Fecha de vencimier<br>Pago inmediato<br>02 VENTAS GRAVAJ<br>Importación                                                           | Hinprimir • Acción<br>• AGREGAR NOTA DÉI<br>• Ito<br>DAS                                                                                                    | ято             | BORRADOR<br>PUBLICADO<br>Procedo    |                                                                                                    | 1 of 2<br>MPAQUETADURAS<br>MPAQUETADURAS<br>MARINE STRUCTURE<br>MARINE STRUCTURE<br>MARINE STR                                                                                                    | A Addm                                                                                                    | atic Zoom :                                                                                                    | Pressources<br>Pressources<br>Press |
| turas / SETP991<br>TAR CREAR<br>VIAR E IMPRIMIR<br>STABLECER A BORRA<br>Inter<br>SETP99001<br>iente<br>ene muestras<br>merciales<br>recición de Entrega<br>tetura de AlU                                                                                | VISTA PREVIA AÑ<br>ADOR<br>OCOOO83<br>ANDERSON HOLGL<br>Colombia - CC1032<br>ANDERSON HOLGL<br>ANDERSON HOLGL                                                                   | ADIR FACTURA RECTIFICATIVA<br>IIN ORTIZ<br>ia 055001<br>872856<br>IIN ORTIZ  | Fecha de factura<br>09-09-2022<br>Fecha de vancimier<br>Pago inmediato<br>02 VENTAS GRAVAJ<br>Importación<br>Sucursal                                               | Almprimir     O Acción     AGREGAR NOTA DÉL     O                                                                                                    | ато             | BORRADOR<br>PUBLICADO<br>PRETRO     |                                                                                                    | 1 of 2 2 2 2 2 2 2 2 2 2 2 2 2 2 2 2 2 2 2                                                                                                    | - 4 Address<br>                                                                                                    | Antic Zoom 2                                                                                                    | 1/1                                                                                                    |
| turas / SETP991<br>TAR CREAR<br>VIAR E IMPRIMIR<br>STABLECER A BORRA<br>Intura de cliente<br>SETP99900<br>iente<br>ene muestras<br>merciales<br>reación de Entrega<br>tectura de AlU<br>gencia                                                          | VISTA PREVIA AR<br>ADOR<br>OOOOO83<br>ADOR<br>OOO083<br>ANDERSON HOLGU<br>Calambia - CC1035<br>ANDERSON HOLGU<br>ANDERSON HOLGU<br>X 09/2022                                    | ADIR FACTURA RECTIFICATIVA<br>IIN ORTIZ<br>Ia 050001<br>1872856<br>IN ORTIZ  | Fecha de factura<br>09-09-2022<br>Fecha de vencimier<br>Pago inmediato<br>02 VENTAS GRAVAJ<br>Importación<br>Sucural<br>Diario                                      | A mprimir     Acción     Acción     Acc | вто             | BORRADOR<br>PUBLICADO               |                                                                                                    | 1 of 2<br>MPAQUETADURAS<br>TEMPAQUES SA<br>LINE TEMPAQUES SA<br>LINE TEMPAQUES                                                                                                    | - 4 Addam                                                                                                    | ABLE ZOOM :                                                                                                    | Procession 1 / 1 / 1 / 1 / 1 / 1 / 1 / 1 / 1 / 1                                                                                                    |
| turas / SETP99(<br>TAR CREAR<br>//AR E IMPRIMIR<br>STABLECER A BORRA<br>ctura de cliente<br>SETP9900<br>lente<br>ene muestras<br>merciales<br>merciales<br>receción de Entrega<br>ctura de AlU<br>gencia<br>ferencia de pago                            | VISTA PREVIA AÑ<br>ADOR<br>OOOOO83<br>ANDERSON HOLGL<br>CR14 NO 147<br>MEDELLIN ANTIOQU<br>Colombia - CC1035<br>ANDERSON HOLGL<br>ANDERSON HOLGL<br>X09/2022<br>SETP99000083    | ADIR FACTURA RECTIFICATIVA<br>IIN ORTIZ<br>ia 050001<br>i872856<br>IN ORTIZ  | Fecha de factura<br>09-09-2022<br>Fecha de vencimier<br>Pago inmediato<br>02 VENTAS GRAVAJ<br>Importación<br>Sucursal<br>Diario<br>FACTURAS DE<br>VENTA             | Amprimir     Acción     Acción     Acci | S               | PUBLICADO<br>PUBLICADO              | Control Reference<br>Control Reference<br>Control Refe |                                                                                                    | Autom     Autom     A | attic Zoom         •           Image: Common and the second second sec | 990000001<br>990000001<br>9900000001<br>9900000000                                                                                                    |
| turas / SETP99(<br>TAR CREAR<br>//AR EIMPRIMIR<br>TABLECER A BORRA<br>ctura de cliente<br>EETP9900<br>ente<br>ente<br>ente<br>enciales<br>rección de Entrega<br>ctura de AlU<br>gencia<br>ferencia de pago<br>den de Compra                             | VISTA PREVIA AÑ<br>ADOR<br>OOOOO83<br>ANDERSON HOLGL<br>CR1 4 NO 147<br>MEDELLIN ANTIOQU<br>Colombia - CC1038<br>ANDERSON HOLGL<br>ANDERSON HOLGL<br>X 19/2022<br>SETP990000083 | ADIR FACTURA RECTIFICATIVA<br>IIN ORTIZ<br>ia 050001<br>1872856<br>IN ORTIZ  | Fecha de factura<br>09-09-2022<br>Fecha de vencimier<br>Pago inmediato<br>02 VENTAS GRAVAU<br>Importación<br>Sucursal<br>Diario<br>FACTURAS DE<br>VENTA<br>MEDELLÍN | Imprimir     Acción     Acción     Acción     Acción     Acción     Acción     Acción     Cop                                                                                                    | s               | PUBLICADO                           | Contraction of the second second seco                                                                                                    |                                                                                                    | - + Advant                                                                                                    | attic Zoom         :                                                                                                    | A 1 / 1                                                                                                    |
| turas / SETP990<br>ITAR CREAR<br>VIAR EIMPRIMIR<br>STABLECER A BORRA<br>actura de cliente<br>SETP9900<br>liente<br>liente<br>liente muestras<br>omerciales<br>irrección de Entrega<br>actura de AlU<br>ligencia<br>deferencia de pago<br>rden de Compra | VISTA PREVIA AÑ<br>ADOR<br>OOOOO83<br>ANDERSON HOLGL<br>CR1 4 NO 147<br>MEDELLIN ANTIOQU<br>Colombia - CC103<br>ANDERSON HOLGL<br>ANDERSON HOLGL<br>X 09/2022<br>SETP990000083  | ADIR FACTURA RECTIFICATIVA<br>IIN ORTIZ<br>Ia 050001<br>1872856<br>IIN ORTIZ | Fecha de factura<br>09-09-2022<br>Fecha de vencimier<br>Pago inmediato<br>02 VENTAS GRAVAJ<br>Importación<br>Sucursal<br>Diario<br>FACTURAS DE<br>VENTA<br>MEDELLÍN | A Imprimir • Acción<br>A GREGAR NOTA DÉ<br>NO<br>DAS<br>EMPAQUETADUR/<br>en COP                                                                                                    | SS S            | PUBLICADO                           | <ul> <li>Personal and the second second</li></ul>                                                                                                    | I of 2     Improduce transmission     Improduce a sub-     Improduce a sub-     Improduc                                                                                                    | Autom     Autom     A | ABLO ZOOM :                                                                                                    | 21/11<br>22/22/22/22/22/22/22/22/22/22/22/22/22/                                                                                                    |

Si vamos al final de la factura vemos como quedo conciliada

| Monto Libre de Impuestos: | \$ 24.812.400,00 |
|---------------------------|------------------|
| IVA 19%:                  | \$ 4.714.356,00  |
| AutoRenta:                | \$ 0,00          |
| Total:                    | \$ 29.526.756,00 |
| Desc. De Factura:         | \$ 0,00          |
| Cargo De Factura:         | \$ 0,00          |
| Pagado en 15-11-202       | \$ 29.526.756,00 |
| Importe adeudado:         | \$ 0.00          |

ura de Pantalla

Si ven aparece una letra i en color verde indicando la fecha de pago con el valor y nos indica que esta factura no tiene importe adeudado

Damos clic a la letra i en color verde

|                                                                  | Monto Libre de Impuestos: | \$ 24.812.400,00 |
|------------------------------------------------------------------|---------------------------|------------------|
|                                                                  | IVA 19%:                  | \$ 4.714.356,00  |
|                                                                  | AutoRenta:                | \$ 0,00          |
|                                                                  | Total:                    | \$ 29.526.756,00 |
| Información de Pago                                              | Desc. De Factura:         | \$ 0,00          |
| Importe: \$ 29.526.756,00<br>Memo: BNMN00001842 (SETP990000083)  | Cargo De Factura:         | \$ 0,00          |
| Fecha: 15-11-2022                                                | Pagado en 15-11-202       | \$ 29.526.756,00 |
| Diario de BANCO NOMINA AV VILLAS CTA<br>pago: 515028496 (Manual) | Importe adeudado:         | \$ 0,00          |
| ROMPER CONCILIACIÓN VER                                          |                           |                  |
| Captura                                                          | de Pantalla               |                  |

# Aparece la información del pago Importe del pago El memo de la conciliación que tiene como datos primero el número de recibo de caja o pago de factura amarrado al número de factura La fecha del pago El diario y el valor del pago

|                       |                         |                     | Si le da            | mos a v             | /er   |                 |        |                    |                |                          |            |           |       |   |
|-----------------------|-------------------------|---------------------|---------------------|---------------------|-------|-----------------|--------|--------------------|----------------|--------------------------|------------|-----------|-------|---|
| Facturas / SETP990    | 000083 / BNMN00001842   |                     |                     |                     |       |                 |        |                    |                |                          |            |           |       |   |
| EDITAR CREAR          |                         | e Im                | primir 🌣 Acción     |                     |       |                 |        |                    |                |                          |            | 1/1       | < >   |   |
| RESTABLECER A BORRAL  | DOR MARCAR COMO ENVIADO |                     |                     | BOR                 | RADOR | PUBLICADO       | Enviar | mensaje            | Poner una nota | O Planificar actividad   | <b>⊗</b> 0 | ✓ Siguier | ndo a | 1 |
|                       |                         |                     |                     | 1 Factura           | ≡     | Asiento contabl | e      |                    |                | Ноу                      |            |           |       |   |
|                       |                         |                     |                     |                     |       |                 |        | EMPAQU<br>Pagos cr | ETADURAS Y EMP | AQUES S.A hace 5 minutos |            |           |       |   |
| BNMN000               | 01842                   |                     |                     |                     |       |                 |        | -                  |                |                          |            |           |       |   |
| Transferencia interna | 1                       | Diario              | BANCO NOMINA        | AV VILLAS CTA 51502 | 8496  |                 |        |                    |                |                          |            |           |       |   |
| Tipo de pago          | 🔘 Enviar 🔘 Recibir      | Sucursal            | EMPAQUETADUR/       | AS                  |       |                 |        |                    |                |                          |            |           |       |   |
| Cliente               | ANDERSON HOLGUIN ORTIZ  | Método de pago      | Manual              |                     |       |                 |        |                    |                |                          |            |           |       |   |
| Cuenta destino        | 13050501 CLIENTES       | Cuenta bancaria del | 329800572 - BAN     | CO AV VILLAS        |       |                 |        |                    |                |                          |            |           |       |   |
| Método de pago        |                         | cliente             |                     |                     |       |                 |        |                    |                |                          |            |           |       |   |
| Importe               | \$ 29.526.756,00 COP    |                     |                     |                     |       |                 |        |                    |                |                          |            |           |       |   |
| Fecha                 | 15-11-2022              |                     |                     |                     |       |                 |        |                    |                |                          |            |           |       |   |
| Memo                  | SETP990000083           |                     |                     |                     |       |                 |        |                    |                |                          |            |           |       |   |
|                       |                         |                     |                     |                     |       |                 |        |                    |                |                          |            |           |       |   |
| Observacion           |                         |                     |                     |                     |       |                 |        |                    |                |                          |            |           |       |   |
|                       |                         |                     |                     |                     |       |                 |        |                    |                |                          |            |           |       |   |
|                       |                         |                     | Captura de Pantalla |                     |       |                 |        |                    |                |                          |            |           |       |   |
|                       |                         |                     |                     |                     |       |                 |        |                    |                |                          |            |           |       |   |

Observamos todos los datos del recibo de caja El cliente El importe la fecha El memo que en este caso es la factura

En la parte superior derecha

Se ve las facturas que esta relacionadas con este recibo de caja y los asientos contables

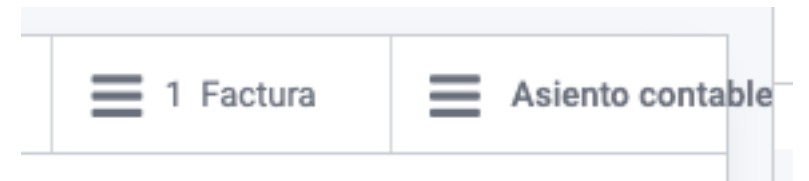

Damos clic a los asientos contables

|                     | · · ·          |                                     |                 |          |                                                      |                       |                     |               |              |      |             |                          |              | · · · · · <b>,</b> ·    |    |        |      |            |
|---------------------|----------------|-------------------------------------|-----------------|----------|------------------------------------------------------|-----------------------|---------------------|---------------|--------------|------|-------------|--------------------------|--------------|-------------------------|----|--------|------|------------|
| Facturas / SETP9    | 90000083       | / BNMN00001                         | 1842 / BNMN     | 000018   | 42 (SETP9900                                         | 00083)                |                     |               |              |      |             |                          |              |                         |    |        |      |            |
| EDITAR              |                |                                     |                 |          |                                                      | ⊖ Imprimir 🌼          | Acción              |               |              |      |             |                          |              |                         |    | 1/1    | <    | >          |
| ASIENTO DE REVERSI  | ÓN AGREG       | AR NOTA DÉBITO                      | RESTABLECER     | A BORRAD | OOR                                                  |                       |                     | BOR           | RADOR PUBLIC | CADO | Enviar mens | aje Pon                  | ner una nota | O Planificar actividad  | ⊗0 | 🗸 Sigu | endo | <b>å</b> 2 |
|                     |                |                                     |                 |          |                                                      |                       | =                   | 1 Pago        | = Asientos   |      |             |                          |              | Hoy                     |    |        |      |            |
|                     |                |                                     |                 |          |                                                      |                       |                     |               | - conciliado | S    | APAQUE. EMP | PAQUETAD<br>ento del Lib | URAS Y EMP   | AQUES S.A hace 8 minute | 28 |        |      |            |
| BNMN00              | 000184         | 42                                  |                 |          |                                                      |                       |                     |               |              |      |             |                          |              |                         |    |        |      |            |
| Vigencia            | X 11/202       | 2                                   |                 |          |                                                      |                       |                     |               |              |      |             |                          |              |                         |    |        |      |            |
| Referencia          | SETP9900       | 000083                              |                 |          | 15-11-2022                                           |                       |                     |               |              |      |             |                          |              |                         |    |        |      |            |
| Orden de Compra     |                |                                     |                 |          | Sucursal                                             | EMPAOL                | IFTADURAS           |               |              |      |             |                          |              |                         |    |        |      |            |
|                     |                |                                     |                 |          | Diario<br>BANCO NOMINA<br>AV VILLAS CTA<br>515028496 | en COP                |                     |               |              |      |             |                          |              |                         |    |        |      |            |
| Anticipos a usar er | n conciliación | Archivos Soporte                    | e Apuntes con   | tables   | Otra Información                                     |                       |                     |               |              |      |             |                          |              |                         |    |        |      |            |
| Cuenta A            | sociado        | Etiqueta                            | Etiquetas analí | Moneda   | Débito                                               | Crédito               | Importe base        | e Cuadrículas | s de Estado  |      |             |                          |              |                         |    |        |      |            |
| 11100529 BAN A      | NDERSON H      | Pago de cliente<br>\$ 29.526.756,00 |                 | COP      | \$ 29.526.756,00                                     | \$ 0,00<br>Captura de | 9 \$ 0,<br>Pantalla | .00           | Publicado    |      |             |                          |              |                         |    |        |      |            |

#### Aparece los asientos contables de esta factura con este recibo de caja

# Vemos varias pestañas, pero vamos a ir a la pestaña que dice asientos contables

| Antio | cipos a usar | en conciliación | Archivos Soporte                                                                   | Apuntes cont    | tables | Otra Información |                  |              |                |           |   |
|-------|--------------|-----------------|------------------------------------------------------------------------------------|-----------------|--------|------------------|------------------|--------------|----------------|-----------|---|
| Cuent | a            | Asociado        | Etiqueta                                                                           | Etiquetas analí | Moneda | Débito           | Crédito          | Importe base | Cuadrículas de | Estado    | 1 |
| 11100 | )529 BAN     | ANDERSON H      | Pago de cliente<br>\$ 29.526.756,00<br>- ANDERSON<br>HOLGUIN ORTIZ<br>- 15-11-2022 |                 | COP    | \$ 29.526.756,00 | \$ 0,00          | \$ 0,00      |                | Publicado |   |
| 13050 | 0501 CLIE    | ANDERSON H      | Pago de cliente<br>\$ 29.526.756,00<br>- ANDERSON<br>HOLGUIN ORTIZ<br>- 15-11-2022 |                 | COP    | \$ 0,00          | \$ 29.526.756,00 | \$ 0,00      |                | Publicado |   |
|       |              |                 |                                                                                    |                 |        | 29.526.756,00    |                  |              |                |           |   |

Por último, en la factura podemos ver los apuntes contables que mueve el concepto contable

| Facturas / SETP99 | 0000083                                                               |                    |                  |                  |                  |                    |          |           |   |                                                                                   |                              |                                                                                             |                                                                                                    |                                                                                     |                      |                   |                                |
|-------------------|-----------------------------------------------------------------------|--------------------|------------------|------------------|------------------|--------------------|----------|-----------|---|-----------------------------------------------------------------------------------|------------------------------|---------------------------------------------------------------------------------------------|----------------------------------------------------------------------------------------------------|-------------------------------------------------------------------------------------|----------------------|-------------------|--------------------------------|
| EDITAR CREAR      |                                                                       |                    |                  |                  | Əlmprimir 🔹      | Acción             |          |           |   |                                                                                   |                              |                                                                                             |                                                                                                    |                                                                                     |                      | 1,                | /1 <                           |
| Cuenta            | Etiqueta                                                              | Etiquetas analític | Débito           | Crédito          | Importe base     | Cuadrículas de imp |          | Estado    | C | <u>م ا</u>                                                                        | 1 of 2                       |                                                                                             | -                                                                                                    | + Automa                                                                            | atic Zoom            | ÷                 |                                |
| 41356602 A CREDIT | [152040040] WIPERS<br>WYPALL X-70<br>REGULAR ROLL 88<br>H0JAS 42X28CM |                    | \$ 0,00          | \$ 24.812.400,00 | \$ 0,00          |                    | m Cierre | Publicado |   |                                                                                   | PAQUETADUI<br>MPAQUES        | RAS<br>S.A.                                                                                 | MPAQUETADURAS Y<br>NIT. BR09154<br>Carrens 52 #<br>Telifform: 6445<br>FMEDELLIN: DwBM<br>E-mail: eyena@eye      | "EMPAQUES S.A.<br>075-1<br>23-54<br>93500<br>7- b*Colombia"<br>esacomico            |                      |                   |                                |
|                   | REF: 30163165<br>Prueba                                               |                    |                  |                  |                  |                    |          |           |   |                                                                                   | Resolution DOM: Loss         | 1<br>1<br>1<br>1<br>1<br>1<br>1<br>1<br>1<br>1<br>1<br>1<br>1<br>1<br>1<br>1<br>1<br>1<br>1 | LETABOLIDOL de 17-00.<br>RECEMEN CO<br>Dense grandes con<br>presentados prifica de la<br>ILIZORIAZIONICO COTUCI | 2017 + 17-01-2020 au 1877 F<br>MAN<br>Manus<br>Matura sherbiska<br>Matura sherbiska | 10.200.000 a 10.77 M | 1.00000           |                                |
| 24080111 VENTAS   | IVA 19% Ventas                                                        |                    | \$ 0,00          | \$ 4.714.356,00  | \$ 24.812.400,00 |                    |          | Publicado |   | Cliente ANDERSON<br>CC: 1035872856                                                | HOLGUN ORTIZ                 |                                                                                             | Factura Electr<br>Tipe de opera                                                                                 | ónica de Venta No.<br>ción                                                          |                      | SETIPIO<br>Estand | 60000083<br>W                  |
| 12551510 AUTOPP   | AutoPenta Ventae                                                      |                    | \$ 620 210 00    | \$ 0.00          | \$ 24 912 400 00 |                    |          | Publicado |   | Direction CR 14 NO<br>Tel/fonos: 9043505                                          | 1447                         |                                                                                             | Vendedor                                                                                                    |                                                                                     |                      | SERGIO<br>MONS    | ALEKS PRESIGA                  |
| 13331310 A010KK   | 2.5% (Db)                                                             |                    | \$ 020.510,00    | 3 0,00           | 5 24.012.400,00  |                    |          | Fublicado |   | Cluded I/GRARDO<br>Corres electrónico:                                            | TA'<br>andersonhalguin@eyes  | LOWILCO                                                                                     | Fecha de Facto<br>Fecha de Valie                                                                                | uración<br>dación:                                                                  |                      | 40-00<br>40-00    | 2022 15:20.36<br>2022 15:21:49 |
|                   | 2.0.0 (00)                                                            |                    |                  |                  |                  |                    |          |           |   |                                                                                   |                              |                                                                                             | Fecha de Entre<br>Fecha de Vere                                                                                 | ego:<br>Linéento                                                                    |                      | 40-30             | 2022 15:41:57                  |
| 23657505 AUTORR   | AutoRenta.Ventas                                                      |                    | \$ 0,00          | \$ 620.310,00    | \$ 24.812.400,00 |                    |          | Publicado |   |                                                                                   |                              |                                                                                             | Modio de Pago<br>Plaze de Pago                                                                                  | •<br>(                                                                              |                      | Electiv           | e<br>late Payment              |
|                   | 2.5% (Cr)                                                             |                    |                  |                  |                  |                    |          |           |   |                                                                                   |                              |                                                                                             | Forma do Pago                                                                                                   | e: Contado<br>Valorida                                                              | Moneda               | COP               |                                |
| 13050501 CLIENTES | SETP990000083                                                         |                    | \$ 29.526.756,00 | \$ 0,00          | \$ 0,00          |                    |          | Publicado |   | N* Descripción                                                                    | Cartidad Ur                  | idad de medida                                                                              | Valor Unidad                                                                                                    | referencia por<br>Unidad                                                            | N. PAGA              | % Desc.           | Valor Tota                     |
| 14350102 COSTO D  | [152040040] WIPERS<br>WYPALL X-70<br>REGULAR ROLL 88                  |                    | \$ 0,00          | \$ 17.368.525,00 | \$ 0,00          |                    |          | Publicado |   | 1 [152040040] WIP<br>WYPALLX-70 B20<br>ROLL 88 HOJAS<br>42K28CM REF: 30<br>Priete | DRS 775.0<br>24LAR<br>543345 | Units                                                                                       | \$32,016.00                                                                                                    | \$ 6.00                                                                             | 182                  | 0.00%             | \$24,812,400.0                 |
|                   | HOJAS 42X28CM<br>REF                                                  |                    |                  |                  |                  |                    |          |           |   | Total lineas de factara<br>Valor en letras VENT                                   |                              | NENTOS VENTIS                                                                               | EISMIL SETECIENTOS                                                                                              | CINCUENTA Y SEIS PES                                                                | CS Tetal sin in      | npusites          | \$24,012,400.00                |
| 61356603 COSTO    | [152040040] WIPERS                                                    |                    | \$ 17.368.525.00 | \$ 0.00          | \$ 0.00          |                    |          | Publicado |   | NCTE                                                                              |                              |                                                                                             |                                                                                                    |                                                                                     | Decounter            |                   | 1020                           |
|                   | WYPALL X-70                                                           |                    |                  | 0 0,000          | + -,             |                    |          |           |   |                                                                                   |                              |                                                                                             |                                                                                                    |                                                                                     | Factura              | a r m cal         | 2 0.00                         |
|                   | REGULAR ROLL 88                                                       |                    |                  |                  |                  |                    |          |           |   |                                                                                   |                              |                                                                                             |                                                                                                    |                                                                                     | Flettes<br>195       |                   | \$0.00                         |
|                   | HOJAS 42X28CM                                                         |                    |                  |                  |                  |                    |          |           |   |                                                                                   |                              |                                                                                             |                                                                                                    |                                                                                     | -2.5%                |                   | \$ 420,220.00                  |
|                   | REF                                                                   |                    |                  |                  | Captura de       | Pantalla           |          |           |   |                                                                                   |                              |                                                                                             |                                                                                                    |                                                                                     | 2.5%                 |                   | \$ 620,330.00                  |

#### REGISTRO DE RECIBO DE CAJA POR ADELANTO DE DINERO

## Este proceso se realiza de la siguiente forma Vamos a contabilidad

#### Menú superior clic en clientes se desplega el menú escogemos el que dice recibo de caja

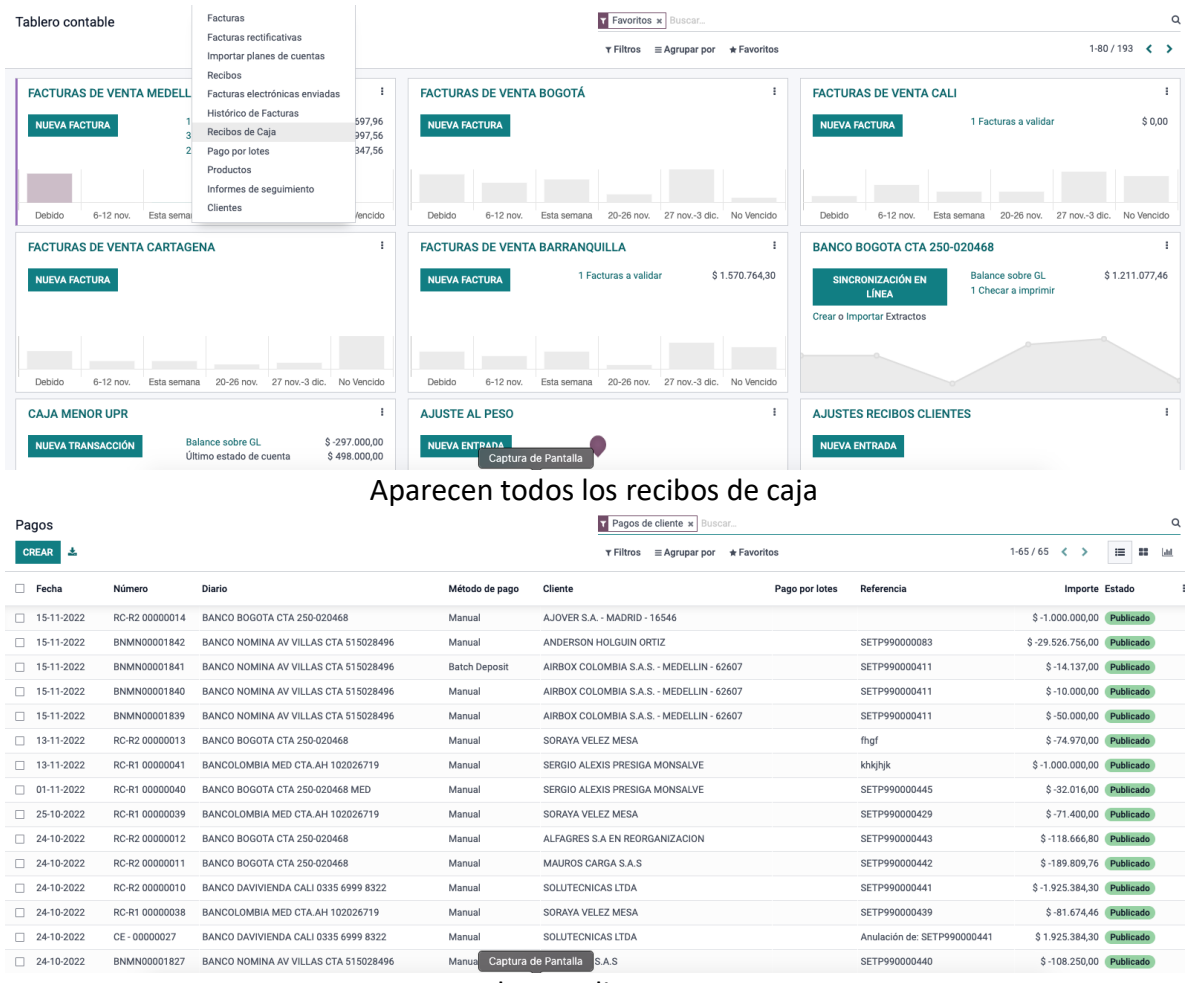

Le damos clic en crear

| Pagos / Nuevo(a)          | AR                                   |                                |                                               |                 |                                                          |                 |
|---------------------------|--------------------------------------|--------------------------------|-----------------------------------------------|-----------------|----------------------------------------------------------|-----------------|
| CONFIRM CANCELAR          | 1                                    |                                | BOR                                           | RADOR PUBLICADO | Enviar mensaje 🛛 Poner una nota 🔿 Planificar actividad   | ⊗0 Seguir ≗(    |
|                           |                                      |                                |                                               |                 | Hoy                                                      |                 |
|                           |                                      |                                |                                               |                 | APAQUE, EMPAQUETADURAS Y EMPAQUES S.A.                   |                 |
| Borrador                  |                                      |                                |                                               |                 | Creando un nuevo registro                                |                 |
| Transferencia interna     |                                      | Diario                         | BANCO BOGOTA CTA 250-020468                   | - 🕑             |                                                          |                 |
| Tipo de pago              | C Enviar O Recibir                   | Sucursal                       | EMPAQUETADURAS                                | - 🖉             |                                                          |                 |
| Cliente<br>Cuenta destino | 13050501 CLIENTES                    | Cuenta bancaria del<br>cliente |                                               |                 |                                                          |                 |
| Método de pago            |                                      |                                |                                               |                 |                                                          |                 |
| Importe                   | \$0,00 COP -                         |                                |                                               |                 |                                                          |                 |
| Memo                      | 15-11-2022                           |                                |                                               |                 |                                                          |                 |
|                           |                                      |                                |                                               |                 |                                                          |                 |
| Observacion               | Observacion                          |                                |                                               |                 |                                                          |                 |
|                           |                                      |                                | 0                                             |                 |                                                          |                 |
| ا بُن م                   |                                      |                                |                                               |                 |                                                          |                 |
| Aqui                      | ienamos los datos d                  | aei pago                       | por adelantad                                 | o o com         | o corresponda de un cile                                 | ente            |
|                           |                                      |                                | El pago manu                                  | al              |                                                          |                 |
|                           |                                      |                                | El importe                                    |                 |                                                          |                 |
|                           |                                      |                                |                                               |                 |                                                          |                 |
|                           |                                      |                                | La lecha                                      | _               |                                                          |                 |
| N                         | o ingresamos el me                   | mo porq                        | ue no tenemo                                  | s factur        | a ya que es un adelanto                                  |                 |
|                           | Diario                               | donde in                       | gresara el dine                               | ero a la        | compañía                                                 |                 |
|                           |                                      | Ohserva                        | ciones que co                                 | rrocnon         | ch                                                       |                 |
| Denne (Denneder d         |                                      | Observa                        | ciones que co                                 | respon          | ua                                                       |                 |
| EDITAR CREAR              | e pago                               | ÷ In                           | primir 9 Acción                               |                 |                                                          | 66/66 < >       |
|                           | 3                                    |                                | BOR                                           | RADOR PUBLICADO | Foviar mensaie Poper una pota O Planificar actividad % 0 | ✓ Siguiendo     |
|                           |                                      |                                |                                               |                 |                                                          |                 |
|                           |                                      |                                |                                               | Asiento contab  |                                                          |                 |
| Borrador                  |                                      |                                |                                               |                 | Pagos creado                                             |                 |
|                           | _                                    |                                |                                               |                 |                                                          |                 |
| Tipo de pago              | C Enviar  Recibir                    | Sucursal                       | EMPAQUETADURAS                                |                 |                                                          |                 |
| Cliente                   | 20 MISSION CERVEZA S.A.S.            | Cuenta bancaria del            |                                               |                 |                                                          |                 |
| Cuenta destino            | 13050501 CLIENTES                    | cliente                        |                                               |                 |                                                          |                 |
| Importe                   | \$1.000.000,00 COP                   |                                |                                               |                 |                                                          |                 |
| Fecha                     | 15-11-2022                           |                                |                                               |                 |                                                          |                 |
| Memo                      |                                      |                                |                                               |                 |                                                          |                 |
| Observation               |                                      |                                |                                               |                 |                                                          |                 |
| Observacion               | PROEDA OBSERVACIONES                 |                                |                                               |                 |                                                          |                 |
|                           |                                      |                                | Captura de Pantalla                           |                 |                                                          |                 |
|                           | Se encu                              | ientra er                      | n borrador y le                               | damos           | confirmar                                                |                 |
| Pagos / RC-R2 000         | 00015                                |                                |                                               |                 |                                                          |                 |
| EDITAR CREAR              |                                      | ⊖ In                           | nprimir • Acción                              |                 |                                                          | 66/66 < >       |
| RESTABLECER A BORRA       | DOR MARCAR COMO ENVIADO              |                                | BOR                                           | RADOR PUBLICADO | Enviar mensaje Poner una nota 📀 Planificar actividad 🗞 0 | ✓ Siguiendo 🔒 1 |
|                           |                                      |                                | — A.i                                         | Conciliación    | Hoy                                                      |                 |
|                           |                                      |                                | Asiento conta                                 | de pagos        | APAQUE: EMPAQUETADURAS Y EMPAQUES S.A ahora              |                 |
| RC-R2 00                  | 000015                               |                                |                                               |                 | Estado: Borrador → Publicado                             |                 |
| Transform                 |                                      | Dissis                         |                                               |                 | MAQUE: EMPAQUETADURAS Y EMPAQUES S.A ahora               |                 |
| Tipo de pago              | <ul> <li>Enviar O Recibir</li> </ul> | Sucursal                       | BANCO BOGOTA CTA 250-020468<br>EMPAQUETADURAS |                 | Pagos creado                                             |                 |
| Cliente                   | 20 MISSION CERVEZA S.A.S.            | Cuenta bancaria del            |                                               |                 |                                                          |                 |
| Cuenta destino            | 13050501 CLIENTES                    | cliente                        |                                               |                 |                                                          |                 |
| Método de pago            | \$ 1 000 000 00 COP                  |                                |                                               |                 |                                                          |                 |
|                           |                                      |                                |                                               |                 |                                                          |                 |

\_\_\_\_

Memo

Observacion

PRUEBA OBSERVACIONES

Captura de Pantalla

Como ven nos indica el código de recibo de caja este valor estará enlazado con el cliente Ahora solo falta que se genere una factura a ese cliente para que en la factura confirmada nos indique que se tiene un saldo a favor del cliente pendiente

| Facturas                                         |                         |                |                   | <ul> <li>★ Facturas por esta</li> <li>▼ Filtros ≡ Agru</li> </ul> | ado de pago ×  | Buscar          |                |           | 1-36 / 36             | < >                     | م<br>۱   |
|--------------------------------------------------|-------------------------|----------------|-------------------|-------------------------------------------------------------------|----------------|-----------------|----------------|-----------|-----------------------|-------------------------|----------|
|                                                  |                         |                |                   |                                                                   |                |                 |                |           |                       |                         |          |
| Número Cliente Fecha de                          | actu Fecha de vencimien | Factura origen | Actividad siguien | . Impuestos no inclui                                             | Total          | Total en moneda | Estado de pago | Estado    | Respuesta Cliente     | Respuesta v             | /alidaci |
| ✓ 20 MISSION CERVEZA S.A.S. (1)                  |                         |                |                   | 500.000,00                                                        | 500.000,00     |                 |                |           |                       |                         |          |
| ▼ Publicado (1)                                  |                         |                |                   | 500.000,00                                                        | 500.000,00     |                 |                |           |                       |                         |          |
| <ul> <li>No pagadas (1)</li> </ul>               |                         |                |                   | 500.000,00                                                        | 500.000,00     |                 |                |           |                       |                         |          |
| SETP990000449 20 MISSION CERVEZ 15-11-202        | 2 Hoy                   |                |                   | \$ 500.000,00                                                     | \$ 500.000,00  | \$ 0,00         | No pagadas     | Publicado | Aprobada por el Siste | Procesado<br>Correctame | nte.     |
| AIRBOX COLOMBIA S.A.S MEDELLIN - 62607 (1)       |                         |                |                   | 62.300,00                                                         | 74.137,00      |                 |                |           |                       |                         |          |
| + AJOVER S.A MADRID - 16546 (2)                  |                         |                |                   | 786.400,00                                                        | 869.316,00     |                 |                |           |                       |                         |          |
| ALFAGRES S.A EN REORGANIZACION (1)               |                         |                |                   | 99.720,00                                                         | 118.666,80     |                 |                |           |                       |                         |          |
| ANDERSON HOLGUIN ORTIZ (1)                       |                         |                |                   | 24.812.400,00                                                     | 29.526.756,00  |                 |                |           |                       |                         |          |
| + ANGELICA MARIA COLLAZOS LOZANO (1)             |                         |                |                   | 0,00                                                              | 0,00           |                 |                |           |                       |                         |          |
| CAR INTEGRADO S.A (1)                            |                         |                |                   | 392.990,00                                                        | 467.658,10     |                 |                |           |                       |                         |          |
| CARBONES DEL CERREJON LIMITED (1)                |                         |                |                   | 106.578.000,00                                                    | 126.827.820,00 |                 |                |           |                       |                         |          |
| CAUCHOS Y METALES UNIVERSAL S.A.S (1)            |                         |                |                   | 121.920,00                                                        | 145.084,80     |                 |                |           |                       |                         |          |
| + CENTRAL HIDROELECTRICA DE CALDAS S.A E.S.P (1) |                         |                |                   | 1.278.000,00                                                      | 1.520.820,00   |                 |                |           |                       |                         |          |
| COLCHONES Y MUEBLES RELAX S.A. (1)               |                         |                |                   | 10.000,00                                                         | 11.900,00      |                 |                |           |                       |                         |          |
| COLMAQUINAS S.A. CALI - PRINCIPAL (1)            |                         |                |                   | 14.700.000,00                                                     | 17.493.000,00  |                 |                |           |                       |                         |          |
| > COOPERATIVA COLANTA (16)                       |                         |                | Captura de        | Pantalia 1.124.100.00                                             | 1.337.679.00   |                 |                |           |                       |                         |          |

# Buscamos la factura por el cliente

#### Cuando ingresamos

| EDITAR CREAR                          |                                                                                        | 🕀 Imprimir 🛛 🕈 Acción                                |           |                                                                                                    |                                                                                                    | 1/1 < >                                                                     |
|---------------------------------------|----------------------------------------------------------------------------------------|------------------------------------------------------|-----------|----------------------------------------------------------------------------------------------------|----------------------------------------------------------------------------------------------------|-----------------------------------------------------------------------------|
| ENVIAR E IMPRIMIR                     | REGISTRAR PAGO VISTA PREVIA                                                            | AÑADIR FACTURA RECTIFICATIVA AGREGAR NOTA DÉBITO     | BORRADOR  | 🗗 🔎 1 of 1                                                                                                 | — + Automa                                                                                                    | atic Zoom 🗧 🔊                                                               |
| AGREGAR NOTA DÉBITO                   | RESTABLECER A BORRADOR                                                                 |                                                      | PUBLICADO |                                                                                                    | EMPAQUETADURAS Y EMPAQUES SA.<br>MIL:200515475-1<br>Cra12 # 22-54-Medits                                                                                                    |                                                                             |
| Tienes pagos pendientes p             | para este cliente. Puedes asignarlos pa                                                | ara marcar la factura como pagada.                   |           | ESPECIALISTAS EN EL SELLADO DE FLUIDOR                                                                     | P806(40-0) 350 5000                                                                                                    |                                                                             |
| Factura de cliente                    | 00440                                                                                  |                                                      |           | Rasolucio SGANIscharacio e                                                                                 | alacteristica.Na. SIZPORTING de 1946-2009 y 1943-2006 de SIZP<br>RECENTO COMEN<br>Borna parale astròlogaria<br>Espanación petró de la tratera alacterista<br>des2273 e 1956 es 1946-7211234 es 2004 2022 de 50.446 4120 des | 996 SIKC 001 & STYP 995 SIKC 000                                            |
| 3L1F 9900                             | 500449                                                                                 |                                                      |           | Cliente 20 MISSION CERVEZA SA S<br>Ne: ICCE02024 - 6<br>Directile: CL 16 CR 43 P 66<br>Teléfone: ICO201390 | Pactura Electrónica de Vanta No.           Fecha         15-13-2022 15:00 15           Facturación:         Pecha           Fecha         15-13-2022 18:05 04                                                               | 5277990000449<br>Fecha 15-13-2022 3508:20<br>Validación<br>Fecha 15-13-2022 |
| Cliente                               | 20 MISSION CERVEZA S.A.S.                                                              | Fecha de factura                                     |           | Cladad: MEDELLIN<br>Cerres electroleter<br>contabilidad@20missioncerveza.com                               | Entropa<br>Nedia de Pago: Efectivo<br>Escora de Dana: Castado                                                                                                    | Vencimiento Plaze de Page: Insmediate Payment Moseda: COP                   |
|                                       | CL 16 CR 43 F 66<br>BRR MANILA<br>MEDELLÍN Antioquia 050001<br>Colombia - C09010315564 | 15-11-2022<br>Fecha de vencimiento<br>Pago inmediato |           | N° Description (<br>1 (002120507)[EPGM RCHALTHE REF. 509<br>Total linears & fecture 1                      | Cardial Unit VJaitario<br>5.0 Units \$100,000.00                                                                                                    | NUMBER COP                                                                  |
| Tiene muestras                        |                                                                                        | 02 VENTAS GRAVADAS                                   |           | Valer en letrae: QUENENTOSME PESOS MCTE                                                                    | Tetal sin impossites                                                                                                    | \$ 500,000.00                                                               |
| comerciales                           |                                                                                        | Importación                                          |           |                                                                                                    | Descuentes Pie de Fac<br>Flates                                                                                                    | ilura \$0.00<br>\$0.00                                                      |
| Dirección de Entrega                  | 20 MISSION CERVEZA S.A.S.                                                              | Sucursal EMPAQUETADURAS                              |           | Subsetal<br>Anticipes                                                                                      |                                                                                                    | \$ 500,000,00<br>\$0.00                                                     |
| Factura de AIU                        |                                                                                        | Diario                                               |           | Total a pagar                                                                                              |                                                                                                    | \$ 500,000.00                                                               |
| Vigencia                              | X 11/2022                                                                              | FACTURAS DE en COP                                   |           | Observaciones                                                                                              |                                                                                                    |                                                                             |
| Referencia de pago<br>Orden de Compra | SETP990000449                                                                          | VENTA<br>MEDELLÍN                                    |           | EMPAQUETADURAS Y EMPAQUES S.A.                                                                             | ALCHE CONTOBALE:                                                                                                    |                                                                             |
|                                       |                                                                                        | Captura de Pantalla                                  |           | Firma Autorizada                                                                                           | FECHA DE RECIBIDA                                                                                                    | PPRAY 3400 80 (1000                                                         |
|                                       |                                                                                        | Vemos un mensaje en la fact                          | ura confi | irmada                                                                                                    |                                                                                                    |                                                                             |

Tienes pagos pendientes para este cliente. Puedes asignarlos para marcar la factura como pagada.

Facturas / SETP990000449

Aquí ya nos avisa que el cliente tiene pagos que nos ejecutó y que no hemos conciliado Vamos hasta debajo de la factura

Y nos aparece los créditos pendientes que son los pagos o recibos de caja de este cliente solo le damos en añadir

|    | Contabilidad          | Tablero Clier         | ntes Proveedores                      | Contabilidad | Administrar Chequ                      | ies Informes       | Configuración   | ik 🤜 <sup>83</sup> 🤇 2 |                                                  | TADURAS Y E        | EMPAQUES                                                                                          | S.A. (pruebas.e                                                                                                    | mpaqueta                    | durasyen                | npaques.c             |
|----|-----------------------|-----------------------|---------------------------------------|--------------|----------------------------------------|--------------------|-----------------|------------------------|--------------------------------------------------|--------------------|---------------------------------------------------------------------------------------------------|----------------------------------------------------------------------------------------------------|-----------------------------|-------------------------|-----------------------|
| Fa | cturas / SETP990      | 000449                |                                       |              |                                        |                    |                 |                        |                                                  |                    |                                                                                                   |                                                                                                    |                             |                         |                       |
| E  | OITAR CREAR           |                       |                                       |              | ⊖ Imp                                  | orimir 🌣 Acción    |                 |                        |                                                  |                    |                                                                                                   |                                                                                                    |                             | 17                      | 80 <                  |
|    | Documentos EDI        |                       |                                       |              |                                        |                    |                 |                        | L タ 1                                            | l of 1             | -                                                                                                 | - + Auto                                                                                                    | matic Zoorr                 | +                       |                       |
|    | Producto              | Concepto              | Etiqueta                              | Cantidad U   | dM Precio                              | Precio de referen  | Motivo de Descu | Subtotal               |                                                  |                    | EMPAQUETA                                                                                         | WEAS YEMPAQUES S.A.                                                                                                    |                             | <b>5.56</b>             |                       |
|    | [002120107] EPDM      | 02 VENTAS GRAVA       | [002120107] EPDM<br>ROYALENE REF. 509 | 5,00 U       | nidad 100.000,00                       | 0,00               |                 | \$ 500.000,00          |                                                  | PAQUES S.A.        | Cru52<br>PBD                                                                                      | # 23 - 54 - Modellin<br>6604 350 5000                                                                                                    |                             |                         |                       |
|    |                       |                       |                                       |              |                                        |                    |                 |                        |                                                  | Cure 980010-967416 | electrónica.No. SIEVA000000<br>RE<br>Somer p<br>Representación<br>Incol 773 actividad ( 1945-7) ( | de 19-05-2019 s 19-05-2020 del 5<br>EMENE COMUN<br>Series contribuyentes<br>difíca de la fattara electrónica<br>2154/cel20-co21022/ac553/cd2/2 | ETP 1993.0000.000 al SETP   | 995.800.300<br>68843522 |                       |
|    |                       |                       |                                       |              |                                        |                    |                 |                        | Cliente: 20 MISSION CER<br>NE: 200816374 - 4     | INFZASAS           | Factura Electrónic                                                                                | e de Venta Ne.<br>E. 11. 1011 1E/02.15                                                                                                    | Easte                       | SETPPROCOD              | 649                   |
|    | erminos y condiciones |                       |                                       |              |                                        |                    | Total: ¢        | 500 000 00             | Direction CL 16 CR 43 F<br>Telefores: 6042041900 | 66                 | Facturacións                                                                                      | 1.11.3333 18.05.04                                                                                                    | Validación                  | 15.11.2622              |                       |
|    |                       |                       |                                       |              |                                        |                    | iotai. g        | 500.000,00             | Cladad: MEDELLIN<br>Correct electrologies        |                    | Entrega<br>Martin de Trens                                                                        | Date                                                                                                    | Vanciniseta<br>Rusa de Rusa | 1717111                 | of the Revenue        |
|    |                       |                       |                                       |              | Información de Pago                    | ,<br>,             | Desc. De Fac    | tura: \$ 0,00          | contabilidad@20missiono                          | erveza.com         | Forma de Paga                                                                                     | Cantado                                                                                                    | Moreda                      | COP                     | to a la ray non       |
|    |                       |                       |                                       |              | Importe: \$ 500.000,00                 |                    | Cargo De Fac    | tura: \$ 0,00          | Nº Descripción<br>1 (002120107) EPOM RC          | CONALENE REF. 509  | So u                                                                                              | VUeltario                                                                                                    | X NA                        | N Desc.<br>0.00%        | Total<br>§ 500,000.00 |
|    |                       |                       |                                       |              | Memo: RC-R2 00000<br>Fecha: 15-11-2022 | 015                | Pagado en 15    | 5- \$<br>2 500.000.00  | Total lineas de factura 1                        |                    |                                                                                                   |                                                                                                    |                             |                         |                       |
|    |                       |                       |                                       |              | Diario de BANCO BOGO                   | DTA CTA 250-020468 | 11.202          | 2. 000.000,00          | Valer en letras QUINENTI                         | OS MIL PESOS MCTE  |                                                                                                   | Total sin impuest                                                                                                    | es.                         |                         | 500,000,000           |
|    |                       |                       |                                       |              | pago: (Manual)                         | _                  | Importe adeuc   | lado: \$ 0,00          |                                                  |                    |                                                                                                   | Flates                                                                                                    |                             |                         | \$0.00                |
|    |                       |                       |                                       |              | ROMPER CONCILIACI                      | ÓN VE              | 2               |                        | Subbotal                                         |                    |                                                                                                   |                                                                                                    |                             |                         | \$500,000.00          |
|    |                       |                       |                                       |              |                                        |                    |                 |                        | Total a pagar                                    |                    |                                                                                                   |                                                                                                    |                             |                         | \$0.00                |
|    |                       |                       |                                       |              |                                        |                    |                 |                        | Otservacieres                                    |                    |                                                                                                   |                                                                                                    |                             |                         |                       |
| En | viar mensaje Poner (  | una nota 🛛 🔿 Planific | car actividad                         |              |                                        |                    | <b>%</b> 2 ✔    | Siguiendo 🛔            |                                                  | MPAQUESSA.         |                                                                                                   | RECIBÍ CONFORME:                                                                                                    |                             |                         |                       |
|    |                       |                       |                                       |              |                                        | Captura de Pant    | alla            |                        |                                                  |                    | or grobelis le confitmente j<br>mencienado.                                                       | and a second second second second second second second second second second second second second second second s                               | Firma y Selle de            | Cliente                 |                       |

Inmediatamente se registra la conciliación del pago

Si el adelanto fue por mas dinero ese saldo que el cliente tiene a su favor se puede ver por el contacto del cliente

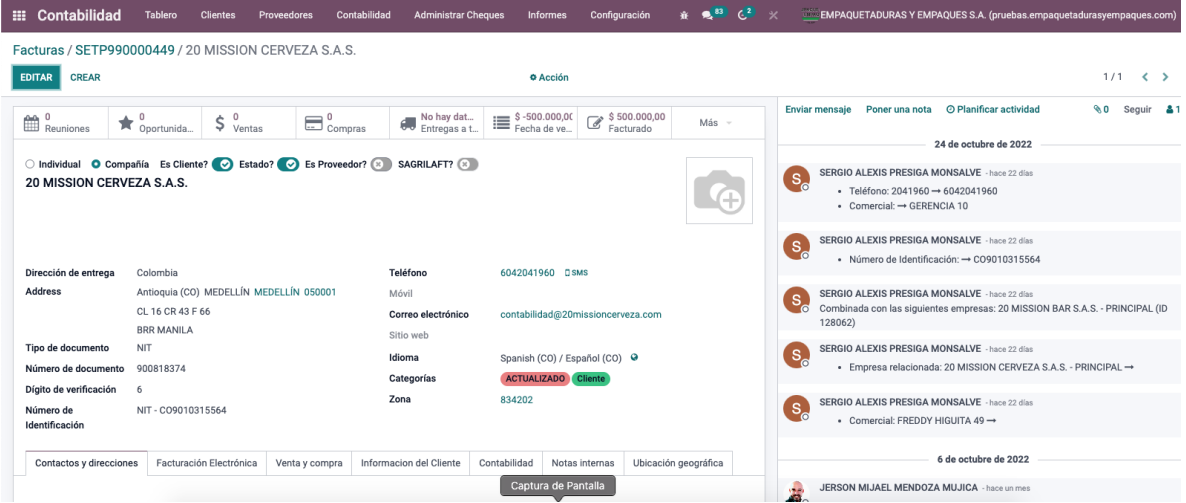

En el menú informativo nos aparece fecha de vencimiento al lado de entregas Allí veremos si sale valor en negativo significa que el cliente ese valor a favor si le damos clic

| III Contabilidad Tablero Clientes Proveedores Contabilidad Ac                                                                                                    | dministrar Cheques Informes Conf                 | guración 🔉 🕱             | <b>€<sup>83</sup> €²</b> × | EMPAQUETADURAS Y EMPAQUES S.A. (pruebas.empaquetadurasyempaques.com)                                                                                |
|----------------------------------------------------------------------------------------------------|--------------------------------------------------|--------------------------|----------------------------|----------------------------------------------------------------------------------------------------|
| Facturas / SETP990000449 / 20 MISSION CERVEZA S.A.S. / 20 MISSIO                                                                                                    | ON CERVEZA S.A.S.                                |                          | 0/1                        |                                                                                                    |
| IMPRIMIR CARTA ENVIAR POR CORREO<br>RECUÉRDAME MÁS TARDE CONCILIAR                                                                                                    | R MEDIO DE SMS                                   |                          |                            | 1/1 < >                                                                                                    |
| ¡Advertencia! No se debe tomarse ninguna acción para este partner.                                                                                                    |                                                  |                          |                            | Enviar mensaje Poner una nota O Planificar actividad 🗞 0 Seguir 🌲                                                                                   |
| 20 MISSION CERVEZA S.A.S. (Colombia)     4642041960     Contabilidad@20missioncerveza.com                                                                                                    | Fecha del próximo<br>recordatorio:<br>29-11-2022 | ¥                        |                            | 24 de octubre de 2022     SERGIO ALEXIS PRESIGA MONSALVE - hace 22 días     Teléfono: 2041960 - 6042041960     Comparador - 6042041960 - 0042041960 |
| Primer correo de recordatorio<br>Asusto del email:<br>EMPAQUETADURAS Y EMPAQUES S.A. Payment Reminder - 20 MISSION CERVEZA S.A.S.                                                                                                    |                                                  |                          |                            | SERGIO ALEXIS PRESIGA MONSALVE - hace 22 dias<br>• Número de Identificación: → C09010315564                                                         |
| Estimado/a 20 MISSION CERVEZA S.A.S.,<br>A no ser que se trate de un error por nuestra parte, parece que el siguiente importe perman<br>pago en los próximos 8 días.<br>Dor forur incone acta corras, el trallo del pago descuér de que se acuíd al corras. No dude | nece sin pagar. Por favor, tome las medidas      | pertinentes para realiza | ır este                    | SERGIO ALEXIS PRESIGA MONSALVE - hace 22 dias<br>Combinada con las siguientes empresas: 20 MISSION BAR S.A.S PRINCIPAL (ID<br>128062)               |
| Saludos cordiales,                                                                                                    | en contactar a nuestro departamento de co        |                          |                            | SERGIO ALEXIS PRESIGA MONSALVE - hace 22 dias<br>• Empresa relacionada: 20 MISSION CERVEZA S.A.S PRINCIPAL →                                        |
| scimiento Documento de origen                                                                                                    | Comunicación Fecha prevista E                    | cluido Adeudo            | Total                      | SERGIO ALEXIS PRESIGA MONSALVE -hace 22 dias<br>• Cornercial: FREDDY HIGUITA 49 →                                                                   |
| Pago de cliente \$ 1.000.000,00 - 20 MISSION CERVEZ                                                                                                    | A S.A.S 15-11-2022<br>Captura de Pantalla        | \$ -500.0                | 000,00                     | 6 de octubre de 2022                                                                                                    |

Aparece un informe indicando que recibo de caja tiene en este caso a favor o también saldrían las facturas que tienen pendientes, pero esta capacitación se enfoca en recibos de caja

Con todo lo anterior explicado es que si el cliente hace un pago por adelantado o paga una factura pero el valor de la misma es superior al recibo de caja el sistema indica que la factura no esta pagada o que debe un saldo y se debe registrar tantos pagos sean necesarios para pagar la misma

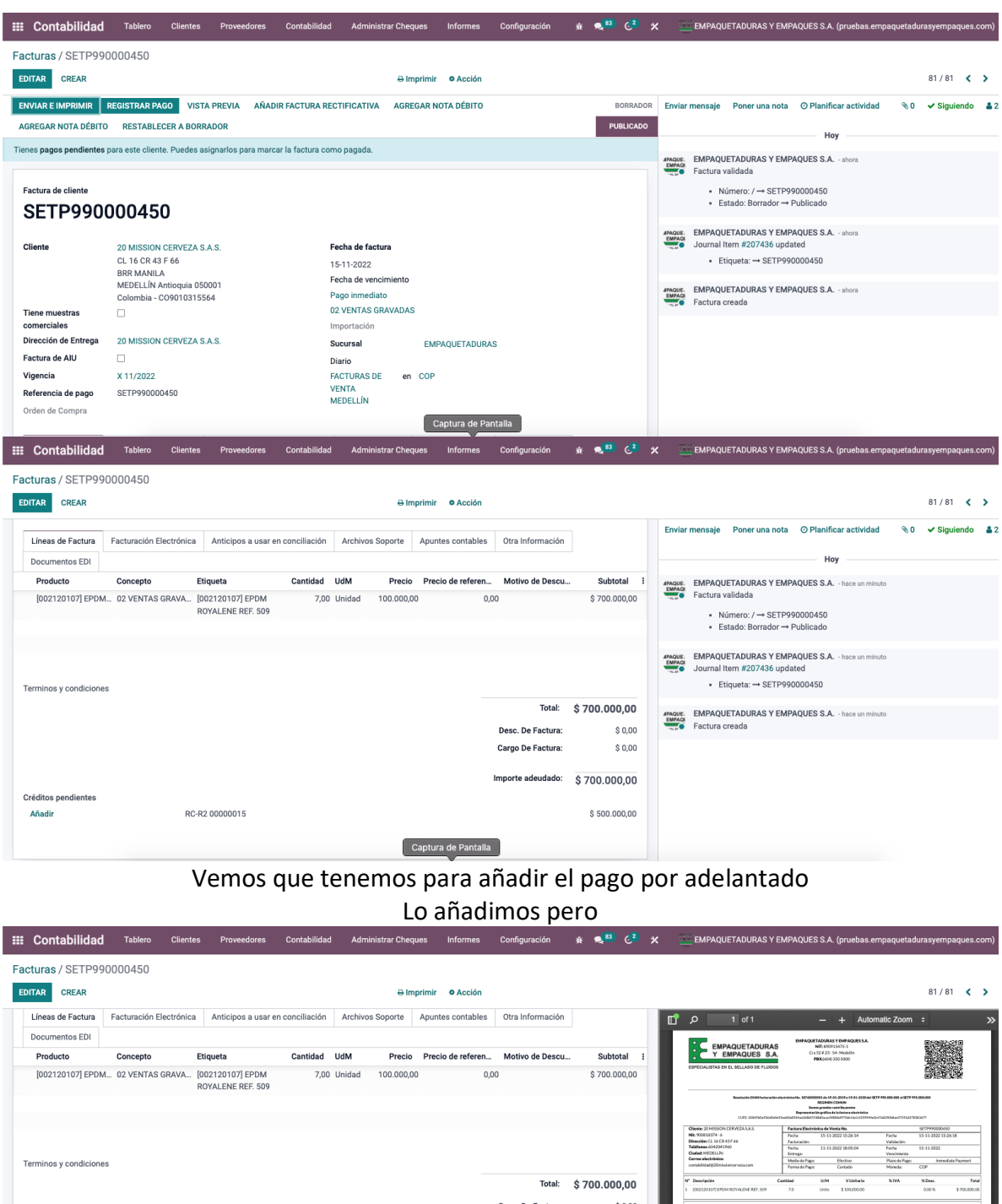

|                                |                        |                       |                   |                |      | CHRYSE 20 PROSPUNCERYEZASAS                 | Pactura Exection                | ATREX DE VERLA NO.  |                 | 5011777000450    |               |
|--------------------------------|------------------------|-----------------------|-------------------|----------------|------|---------------------------------------------|---------------------------------|---------------------|-----------------|------------------|---------------|
|                                |                        |                       |                   |                |      | NB: 900018374-6                             | Fecha                           | 15-11-2022 15:28:34 | Fecha           | 15-11-2022 15:26 | 18            |
|                                |                        |                       |                   |                |      | Direction: CL 16 CR 43 F 66                 | Facturacións                    |                     | Validación      |                  |               |
|                                |                        |                       |                   |                |      | Telefeeau 6042041960                        | Fecha                           | 11-11-2022 18:05:04 | Fecha           | 15-11-2022       |               |
|                                |                        |                       |                   |                |      | Cludied: MEDELLIN                           | Entropa                         |                     | Vencimienta     |                  |               |
| Terminee v condicionee         |                        |                       |                   |                |      | Correo electranco:                          | Medie de Pago                   | Electivo            | Place-de Page   | : inmedial       | le Payment    |
| reminos y condiciones          |                        |                       |                   |                |      | contabilidad@20mholoncerve2a.com            | Forma de Pago                   | Contado             | Moneda:         | COP              |               |
|                                |                        |                       | Total             | ¢ 700 000      | 00   | N" Descripción                              | Castidad                        | U/M V.Ueitario      | N/N/A           | % Desc.          | Total         |
|                                |                        |                       | Total.            | \$ 700.000,    | 00   | 1 (002120307) EPOM ROYALENE REF. 509        | 7.0                             | Units \$100,000.00  |                 | 0.00%            | \$ 700,000.00 |
|                                |                        |                       | Desc. De Factura: | \$ 0           | 0,00 | Total liveas de factora 1                   |                                 |                     |                 |                  |               |
|                                |                        |                       | Cargo De Factura: | ŝc             | .00  | Valor on letras: SETECIENTOS MIL PESOS MCTE |                                 | Tatal sin impo      | ates            | \$700            | 1,000.00      |
|                                |                        |                       | 5                 |                |      |                                             |                                 | Descaentas Pie      | de Factaria     |                  | \$0.00        |
|                                |                        |                       | Pagado en 15-11-2 | 022 \$ 500.000 | ,00  |                                             |                                 | Fietes              |                 |                  | \$0.00        |
|                                |                        |                       |                   |                |      | Subtotal                                    |                                 |                     |                 | \$700            | 1,000.00      |
|                                |                        |                       | Importe adeudado: | 6 200 000      | 00   | Anticipos                                   |                                 |                     |                 |                  | \$0.00        |
|                                |                        |                       | importe aucadado. | \$ 200.000,    | 00   | Total a pagar                               |                                 |                     |                 | \$ 700           | 1,000.00      |
|                                |                        |                       |                   |                |      |                                             |                                 |                     |                 |                  |               |
|                                |                        |                       |                   |                |      | Observaciones:                              |                                 |                     |                 |                  |               |
|                                |                        |                       |                   |                |      |                                             |                                 | harri an anna       |                 |                  |               |
|                                |                        |                       |                   |                | _    | DEBLOCETION DATA DEBLOCETIA                 |                                 | RECIER CONFORME     |                 |                  |               |
|                                |                        |                       |                   |                |      |                                             | Cercla acreptodie de vettor for | dovte               |                 |                  |               |
| Envier menocia Deperture pete  | O Dispificer estivided | Occasione de Dectalle | <b>A</b> 2        | Cimulanda      | • •  |                                             | per aprobalis he conditioner    | castora             | Erman Seller de | (Classes         |               |
| Linviar mensaje Poner una nota |                        | Captura de Pantalla   | 10 Z              | + Siguiendo    | - 4  | Firms Autorizada                            |                                 | FECHA DE RECIEIDA   |                 |                  |               |
|                                |                        |                       |                   |                |      |                                             |                                 |                     |                 |                  |               |

Se ve la conciliación y también vemos que aparece que falta que el cliente nos pague Si volvemos a ver en el contacto nos aparecerá

| III Contabilidad                                                | Tablero Clientes P                                                                          | roveedores Contabili | idad Administrar Cł                                                                                            | neques Informes              | Configuració          | òn 🕸 🕈          | e. <sup>83</sup> € <sup>2</sup> | EMPAQUETADURAS Y EMPAQUES S.A. (pruebas.empaquetadurasyempaques.com)                                                                  |  |  |  |  |
|-----------------------------------------------------------------|---------------------------------------------------------------------------------------------|----------------------|----------------------------------------------------------------------------------------------------|------------------------------|-----------------------|-----------------|---------------------------------|----------------------------------------------------------------------------------------------------|--|--|--|--|
| Facturas / SETP990000450 / 20 MISSION CERVEZA S.A.S.            |                                                                                             |                      |                                                                                                    |                              |                       |                 |                                 |                                                                                                    |  |  |  |  |
| EDITAR CREAR • Acción 1/1 < >                                   |                                                                                             |                      |                                                                                                    |                              |                       |                 |                                 |                                                                                                    |  |  |  |  |
| 0 Reuniones                                                     | 0<br>Oportunida \$ 0<br>Ventas                                                              | Compras              | No hay dat<br>Entregas a t                                                                                     | \$ 200.000,00<br>Fecha de ve | \$ 1.200.<br>Facturat | .000,0<br>do M  | Nás –                           | Enviar mensaje Poner una nota O Planificar actividad 🗞 0 Seguir 🌲                                                                     |  |  |  |  |
| <ul> <li>Individual O Comp</li> <li>20 MISSION CERVI</li> </ul> | añía Es Cliente? 📀 Estad<br>EZA S.A.S.                                                      | o? 🕑 Es Proveedor? ( | SEGIO ALEXIS PRESIGA MONSALVE - hard 22 dias<br>• Teléfona: 2011960 → 6642041960<br>• Comercial: → GERENCIA 10 |                              |                       |                 |                                 |                                                                                                    |  |  |  |  |
| Dirección de entrega                                            | Colombia                                                                                    |                      | Teléfono                                                                                                    | 6042041960 OS                | SMS                   |                 |                                 | SERGIO ALEXIS PRESIGA MONSALVE - hace 22 dias<br>• Número de Identificación: → C09010315564                                           |  |  |  |  |
| Address                                                         | Antioquia (CO) MEDELLÍN MI<br>CL 16 CR 43 F 66                                              | EDELLÍN 050001       | Móvil<br>Correo electrónico                                                                                    | contabilidad@20              | missioncerveza.       | com             |                                 | SERGIO ALEXIS PRESIGA MONSALVE - hace 22 dias<br>Combinada con las siguientes empresas: 20 MISSION BAR S.A.S PRINCIPAL (ID<br>128062) |  |  |  |  |
| Tipo de documento<br>Número de documento                        | NIT<br>900818374                                                                            |                      | Sitio web<br>Idioma<br>Categorías                                                                              | Spanish (CO) / Es            | pañol (CO) O          |                 |                                 | Sergio ALEXIS PRESIGA MONSALVE -hace 22 dias<br>• Empresa relacionada: 20 MISSION CERVEZA S.A.S PRINCIPAL →                           |  |  |  |  |
| Digito de verificación<br>Número de<br>Identificación           | to de verificación 6 Zona 834202 SERGIO ALEXIS PRESIGA MONSALVE Comercial: FREDY HIGUITA 49 |                      |                                                                                                    |                              |                       |                 |                                 |                                                                                                    |  |  |  |  |
| Contactos y direccione                                          | es Facturación Electrónica                                                                  | Venta y compra Infe  | ormacion del Cliente                                                                                           | Contabilidad Notas           | s internas Ub         | oicación geográ | áfica                           | 6 de octubre de 2022                                                                                                    |  |  |  |  |
|                                                                 |                                                                                             |                      | Caj                                                                                                    | otura de Pantalla            |                       |                 |                                 | JERSON MIJAEL MENDOZA MUJICA -hace un mes                                                                                             |  |  |  |  |

En fecha de vencimiento ya un valor en positivo lo que nos debe

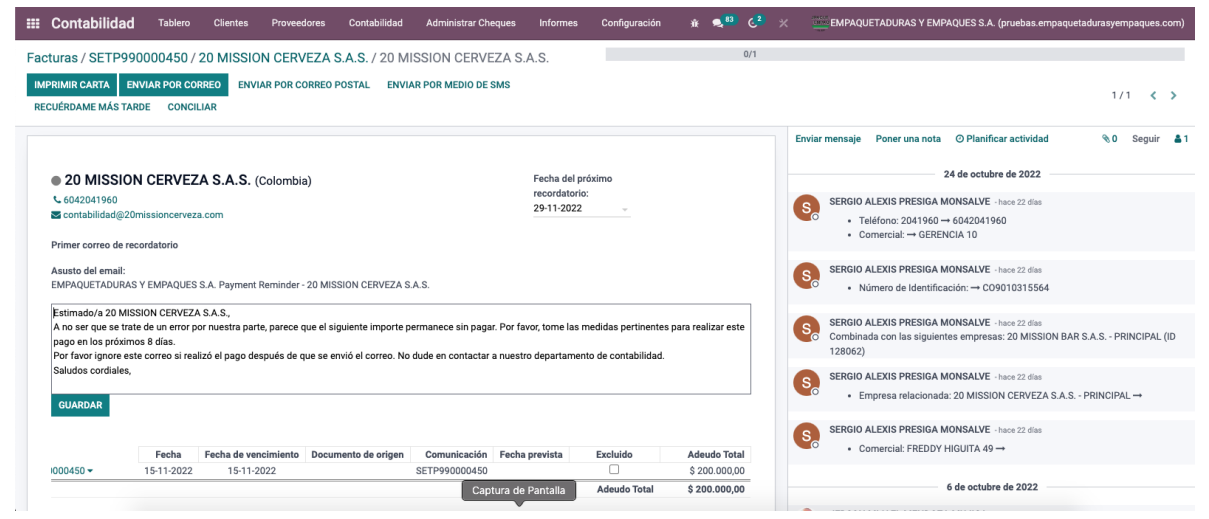

Aparece a diferencia del otro ejemplo en positivo y nos trae no un recibo de caja si no la factura

# RECIBO DE CAJA PAGO DE CLIENTE CON VARIAS FACTURAS Ingresamos a menú superior clientes recibo de caja

| III Contabilidad                                                                       | Tablero                                     | Clientes                        | Proveedores C                                  | ontabilidad Ad                               | ministrar Cheques                      | Informes                                             | Configuración 🕸                                                | <b>₹<sup>83</sup> (-<sup>2</sup> ×</b> | C EMPAQUETAI            | DURAS Y EMPAC                    | UES S.A. (pruebas.empaquet                                      | adurasyempa                           | ques.con                 |
|----------------------------------------------------------------------------------------|---------------------------------------------|---------------------------------|------------------------------------------------|----------------------------------------------|----------------------------------------|------------------------------------------------------|----------------------------------------------------------------|----------------------------------------|-------------------------|----------------------------------|-----------------------------------------------------------------|---------------------------------------|--------------------------|
| Facturas                                                                               |                                             | Facturas<br>Facturas rec        | tificativas                                    |                                              |                                        |                                                      | Buscar                                                         |                                        |                         |                                  |                                                                 |                                       | (                        |
| CREAR SUBIR 🛓                                                                          |                                             | Importar pla                    | nes de cuentas                                 |                                              |                                        |                                                      | ▼ Filtros ≡ Agrupa                                             | por ★ Favoritos                        |                         |                                  | 1-80 / 113                                                      | <                                     | := ::                    |
| Número Clier                                                                           | nte                                         | Recibos<br>Facturas ele         | ctrónicas enviadas                             | ncimie Factu                                 | ıra origen Actividad                   | l siguien Impu                                       | estos no inclu                                                 | Total Total e                          | en moneda Estado de     | pa Estado                        | Respuesta Cliente                                               | Respuesta                             | validaci                 |
| SETP990000455 2 M                                                                      | S.A.S                                       | Histórico de<br>Recibos de (    | Facturas<br>Caja                               |                                              |                                        |                                                      | \$ 51.200,00                                                   | \$ 51.200,00                           | \$ 0,00 No pagada       | as Publica                       | do Aprobada por el Sist.                                        | . Procesado<br>Correctam              | ente.                    |
| SETP990000454 2 M                                                                      | S.A.S                                       | Pago por lot<br>Productos       | es                                             |                                              |                                        |                                                      | \$ 150.000,00 \$                                               | 150.000,00                             | \$ 0,00 No pagad        | as Publica                       | Aprobada por el Sist.                                           | Procesado<br>Correctam                | ente.                    |
| SETP990000453 2 M                                                                      | S.A.S                                       | Informes de<br>Clientes         | seguimiento                                    |                                              |                                        |                                                      | \$ 60.000,00                                                   | \$ 60.000,00                           | \$ 0,00 <b>No pagad</b> | as Publica                       | Aprobada por el Sist.                                           | Procesado<br>Correctam                | ente.                    |
| SETP990000452 SER                                                                      | GIO ALEXIS PR                               | E 15-11-202                     | 2 En 45 días                                   | 3                                            |                                        |                                                      | \$ 100,00                                                      | \$ 100,00                              | \$ 0,00 No pagad        | as Publica                       | Aprobada por el Sist.                                           | Procesado<br>Correctam                | ente.                    |
| SETP990000451 20 M                                                                     | ISSION CERV                                 | Z 15-11-202                     | 2 Hoy                                          |                                              |                                        |                                                      | \$ 700.000,00 \$                                               | 700.000,00                             | \$ 0,00 No pagad        | as Publica                       | do Aprobada por el Sist.                                        | . Procesado<br>Correctam              | ente.                    |
| SETP990000450 20 N                                                                     | ISSION CERV                                 | Z 15-11-202                     | 22                                             |                                              |                                        |                                                      | \$ 700.000,00 \$                                               | 700.000,00                             | \$ 0,00 Pagado          | Publica                          | Aprobada por el Sist.                                           | Procesado<br>Correctam                | ente.                    |
| SETP990000449 20 M                                                                     | ISSION CERVI                                | Z 15-11-202                     | 22                                             |                                              |                                        |                                                      | \$ 500.000,00 \$                                               | 500.000,00                             | \$ 0,00 Pagado          | Publica                          | do Aprobada por el Sist.                                        | Procesado<br>Correctam                | ente.                    |
| SETP990000448 AJO                                                                      | VER S.A MAI                                 | PR 15-11-202                    | 22                                             |                                              |                                        |                                                      | \$ 350.000,00 \$                                               | 350.000,00                             | \$ 0,00 <b>Pagado</b>   | Publica                          | do Sin calificar                                                | Validación<br>errores en<br>mandatori | contien<br>campos<br>os. |
| SER                                                                                    | GIO ALEXIS PR                               | E                               | En 45 días                                     | 3                                            | 0                                      |                                                      | \$ 700.000,00 \$                                               | 700.000,00                             | \$ 0,00 No pagad        | as Borrade                       | n                                                               |                                       |                          |
| SER                                                                                    | GIO ALEXIS PR                               | E                               | En 45 días                                     | 3                                            | 0                                      | aptura de Pant                                       | alla 700.000,00 \$                                             | 700.000,00                             | \$ 0,00 No pagada       | as Borrade                       | DT                                                              |                                       |                          |
|                                                                                        |                                             |                                 |                                                |                                              |                                        | PAG                                                  | UAP                                                            |                                        |                         |                                  |                                                                 |                                       |                          |
| Mót                                                                                    | odo                                         | do na                           | 000                                            |                                              | Dago                                   | ۸D                                                   |                                                                |                                        |                         |                                  |                                                                 | -                                     |                          |
|                                                                                        |                                             |                                 | -                                              | <i>c</i>                                     |                                        |                                                      | . ~                                                            |                                        |                         |                                  |                                                                 |                                       |                          |
|                                                                                        |                                             | L                               | Je esta                                        | forma                                        | a se acti                              | iva la                                               | pestana                                                        | eleme                                  | ento de j               | pago                             |                                                                 |                                       |                          |
|                                                                                        |                                             |                                 |                                                |                                              |                                        |                                                      |                                                                |                                        |                         |                                  |                                                                 |                                       |                          |
| Elemento de p                                                                          | ago                                         |                                 |                                                |                                              |                                        |                                                      |                                                                |                                        |                         |                                  |                                                                 |                                       |                          |
| LOAD LINES                                                                             |                                             |                                 |                                                |                                              |                                        |                                                      | REMOVE LINE                                                    | s                                      |                         |                                  |                                                                 |                                       |                          |
| Invoice                                                                                | Accou                                       | nt                              | Date                                           | Due Da                                       | ate Origi                              | inal A                                               | Balance A                                                      | Full Re                                | Allocation              | Remainir                         | ng A Currency                                                   |                                       |                          |
| Agregar línea                                                                          |                                             |                                 |                                                |                                              |                                        |                                                      |                                                                |                                        |                         |                                  |                                                                 |                                       |                          |
|                                                                                        |                                             |                                 |                                                |                                              |                                        |                                                      |                                                                |                                        |                         |                                  |                                                                 |                                       |                          |
|                                                                                        |                                             |                                 |                                                |                                              |                                        |                                                      |                                                                |                                        | Captura de Pa           | antalla                          |                                                                 |                                       |                          |
|                                                                                        |                                             | Lo da                           | mos cl                                         | lic a lor                                    | ad lines                               | auo                                                  | oc carga                                                       | r lac fa                               | curac de                |                                  |                                                                 |                                       |                          |
|                                                                                        |                                             | LE UC                           | annos ci                                       |                                              | au nines                               | yue '                                                | es caiga                                                       | ם רב הו ו                              |                         |                                  | <b>NT</b> (1)                                                   |                                       |                          |
|                                                                                        |                                             |                                 |                                                |                                              |                                        |                                                      | 0                                                              |                                        |                         | er ene                           | nte                                                             |                                       |                          |
| Elemento de p                                                                          | ago                                         |                                 |                                                |                                              |                                        |                                                      |                                                                |                                        |                         |                                  | nte                                                             |                                       |                          |
| Elemento de pa                                                                         | ago                                         |                                 |                                                |                                              |                                        |                                                      | REMOVE LINE                                                    | s                                      |                         |                                  | nte                                                             |                                       |                          |
| Elemento de pa                                                                         | ago<br>Accour                               | t                               | Date                                           | Due Date                                     | e Origina                              | al Amo                                               | REMOVE LINE<br>Balance Am                                      | S<br>Full Reco                         | onclie Allo             | cation R                         | emaining Am Cu                                                  | rrency                                | :                        |
| Elemento de pa<br>LOAD LINES<br>Invoice<br>SETP9900004                                 | ago<br>Accourt<br>130505                    | t<br>01 CLI                     | Date<br>15-11-2022                             | Due Date<br>15-11-20                         | e Origina                              | <b>al Amo</b><br>51.200,00                           | REMOVE LINE<br>Balance Am<br>51.200,0                          | S<br>Full Reco                         | onclie Allo             | cation R                         | emaining Am Cu<br>51.200,00 CC                                  | rrency                                |                          |
| LOAD LINES<br>Invoice<br>SETP9900004                                                   | ago<br>Accoun<br>130505<br>130505           | t<br>01 CLI<br>01 CLI           | Date<br>15-11-2022<br>15-11-2022               | Due Date<br>15-11-20<br>15-11-20             | <b>e Origin</b> a<br>122<br>122        | al Amo<br>51.200,00<br>60.000,00                     | REMOVE LINE<br>Balance Am<br>51.200,0<br>60.000,0              | S<br>Full Reco                         | onclie Allo             | cation R<br>0,00<br>0,00         | emaining Am Cu<br>51.200,00 CC<br>60.000,00 CC                  | rrency<br>IP                          | **                       |
| Elemento de pa<br>LOAD LINES<br>Invoice<br>SETP9900004<br>SETP9900004                  | ago<br>Accour<br>130505<br>130505<br>130505 | t<br>01 CLI<br>01 CLI<br>01 CLI | Date<br>15-11-2022<br>15-11-2022<br>15-11-2022 | Due Date<br>15-11-20<br>15-11-20<br>15-11-20 | e Origina<br>122<br>122<br>122 1       | <b>al Amo</b><br>51.200,00<br>60.000,00<br>50.000,00 | REMOVE LINE<br>Balance Am<br>51.200,(<br>60.000,(<br>150.000,0 | <b>Full Reco</b>                       | oncile Allo             | cation R<br>0,00<br>0,00         | emaining Am Cu<br>51.200,00 CC<br>60.000,00 CC<br>150.000,00 CC | P<br>P<br>P                           | ** (1)                   |
| Elemento de pa<br>LOAD LINES<br>Invoice<br>SETP9900004<br>SETP9900004<br>Agregar línea | ago<br>Accoun<br>130505<br>130505<br>130505 | t<br>01 CLI<br>01 CLI<br>01 CLI | Date<br>15-11-2022<br>15-11-2022<br>15-11-2022 | Due Date<br>15-11-20<br>15-11-20             | <b>o Origin</b><br>122<br>122<br>122 1 | al Amo<br>51.200,00<br>60.000,00<br>50.000,00        | REMOVE LINE<br>Balance Am<br>51.200,<br>60.000,<br>150.000,0   | <b>Full Reco</b>                       | oncile Alloo            | cation R<br>0,00<br>0,00<br>0,00 | emaining Am Cu<br>51.200,00 CC<br>60.000,00 CC<br>150.000,00 CC | rrency<br>IP<br>IP<br>IP              |                          |
| Elemento de pa<br>LOAD LINES<br>Invoice<br>SETP9900004<br>SETP9900004<br>Agregar línea | ago<br>Accour<br>130505<br>130505<br>130505 | t<br>01 CLI<br>01 CLI<br>01 CLI | Date<br>15-11-2022<br>15-11-2022<br>15-11-2022 | Due Date<br>15-11-20<br>15-11-20<br>15-11-20 | <b>origin</b><br>222<br>222<br>222 1   | al Amo<br>51.200,00<br>60.000,00<br>50.000,00        | REMOVE LINE<br>Balance Am<br>51.200,0<br>60.000,0<br>150.000,0 | <b>Full Reco</b>                       | oncile Alloc            | cation R<br>0,00<br>0,00<br>0,00 | emaining Am Cu<br>51.200,00 CC<br>60.000,00 CC<br>150.000,00 CC | P<br>P<br>P                           | ··· @ @                  |

Aquí vemos las facturas y si tiene algún abono o no, podemos hacer en la columna full reconcilie le damos clic las señalamos

| Elemento de pago |              |            |            |              |              |                |               |              |          |   |  |
|------------------|--------------|------------|------------|--------------|--------------|----------------|---------------|--------------|----------|---|--|
| LOAD LINES       |              |            |            |              | REMOVE LINES |                |               |              |          |   |  |
| Invoice          | Account      | Date       | Due Date   | Original Amo | Balance Am   | Full Reconcile | Allocation    | Remaining Am | Currency | : |  |
| SETP9900004      | 13050501 CLI | 15-11-2022 | 15-11-2022 | 51.200,00    | 51.200,00    | *              | 51.200,00     | 0,00         | COP      | Ē |  |
| SETP9900004      | 13050501 CLI | 15-11-2022 | 15-11-2022 | 60.000,00    | 60.000,00    | *              | 60.000,00     | 0,00         | COP      | Û |  |
| SETP9900004      | 13050501 CLI | 15-11-2022 | 15-11-2022 | 150.000,00   | 150.000,00   | *              | 150.000,00    | 0,00         | COP      | Ē |  |
| Agregar línea    |              |            |            |              |              |                |               |              |          |   |  |
|                  |              |            |            |              |              |                |               | _            |          |   |  |
|                  |              |            |            |              |              | Captur         | a de Pantalla |              |          |   |  |

Y luego le damos a confirmar

Cuando le damos a confirmar observamos que ya se concilio este recibo de caja con las líneas o las facturas que indique que se conciliara

| Pagos / RC-R2 000     | 00018                    |                     |                       |                      |                          |  |  |  |  |  |
|-----------------------|--------------------------|---------------------|-----------------------|----------------------|--------------------------|--|--|--|--|--|
| EDITAR CREAR          |                          | ⊖ Imprimir 🌼 Acción |                       |                      |                          |  |  |  |  |  |
| RESTABLECER A BORRA   | ADOR MARCAR COMO ENVIADO | BORRADOR PUBLIC     |                       |                      |                          |  |  |  |  |  |
|                       |                          |                     | 3 Factura             | ■ Asiento contable\$ | Conciliación<br>de pagos |  |  |  |  |  |
| RC-R2 00              | 000018                   |                     |                       |                      |                          |  |  |  |  |  |
| Transferencia interna |                          | Diario              | Diario BANCO BOGOTA C |                      |                          |  |  |  |  |  |
| Tipo de pago          | Enviar O Recibir         | Total Amount        | 261.200,00            |                      |                          |  |  |  |  |  |
| Cliente               | 2 M S.A.S                | Sucursal            | EMPAQUETADUR          | AS                   |                          |  |  |  |  |  |
| Cuenta destino        | 13050501 CLIENTES        | Cuenta bancaria del |                       |                      |                          |  |  |  |  |  |
| Método de pago        | Pago AP                  | cliente             |                       |                      |                          |  |  |  |  |  |
| Importe               | \$800.000,00 COP         |                     |                       |                      |                          |  |  |  |  |  |
| Fecha                 | 15-11-2022               |                     |                       |                      |                          |  |  |  |  |  |
| Memo                  |                          |                     |                       |                      |                          |  |  |  |  |  |
| Observacion           | prueba ap                |                     |                       |                      |                          |  |  |  |  |  |
| Elemento de pago      |                          |                     | Captura de Pa         | antalla              |                          |  |  |  |  |  |

Si vamos a mirar las facturas veremos que están conciliadas con el mismo recibo de caja o

| de pago                                            |                  |          |                |                  |                     |              |               |                      |              |                |                           |                              |
|----------------------------------------------------|------------------|----------|----------------|------------------|---------------------|--------------|---------------|----------------------|--------------|----------------|---------------------------|------------------------------|
| III Contabilida                                    | d Tablero        | Clientes | Proveedores    | Contabilidad     | Administrar Cheques | Informes     | Configuración | ₩ 🔍 <sup>83</sup> (- | 2 * =        | EMPAQUETADURAS | Y EMPAQUES S.A. (pruebas. | empaquetadurasyempaques.com) |
| Pagos / RC-R2 00000018 / Facturas pagadas buscar a |                  |          |                |                  |                     |              |               |                      |              |                |                           |                              |
| ± TFiltros ≡ Agrupar por ★ Favoritos               |                  |          |                |                  |                     |              |               |                      |              | 1-3/3 < >      |                           |                              |
| Número                                             | Fecha de vencimi | ento F   | Factura origen | Actividad siguie | nte Impuestos no    | incluidos    | Total         | Total en moneda      | Estado de pa | go Estado      | Respuesta Cliente         | Respuesta validación         |
| SETP990000455                                      |                  |          |                |                  |                     | \$ 51.200,00 | \$ 51.200,00  | \$ 0,0               | 0 Pagado     | Publicado      | Aprobada por el Sistema   | Procesado Correctamente.     |
| SETP990000454                                      |                  |          |                |                  | s                   | 150.000,00   | \$ 150.000,00 | \$ 0,0               | 0 Pagado     | Publicado      | Aprobada por el Sistema   | Procesado Correctamente.     |
| SETP990000453                                      |                  |          |                |                  |                     | \$ 60.000,00 | \$ 60.000,00  | \$ 0,0               | 0 Pagado     | Publicado      | Aprobada por el Sistema   | Procesado Correctamente.     |
|                                                    |                  |          |                |                  |                     |              |               |                      |              |                |                           |                              |
|                                                    |                  |          |                |                  |                     | 261.200,00   | 261.200,00    |                      |              |                |                           |                              |
|                                                    |                  |          |                |                  |                     |              |               |                      |              |                |                           |                              |

Captura de Pantalla

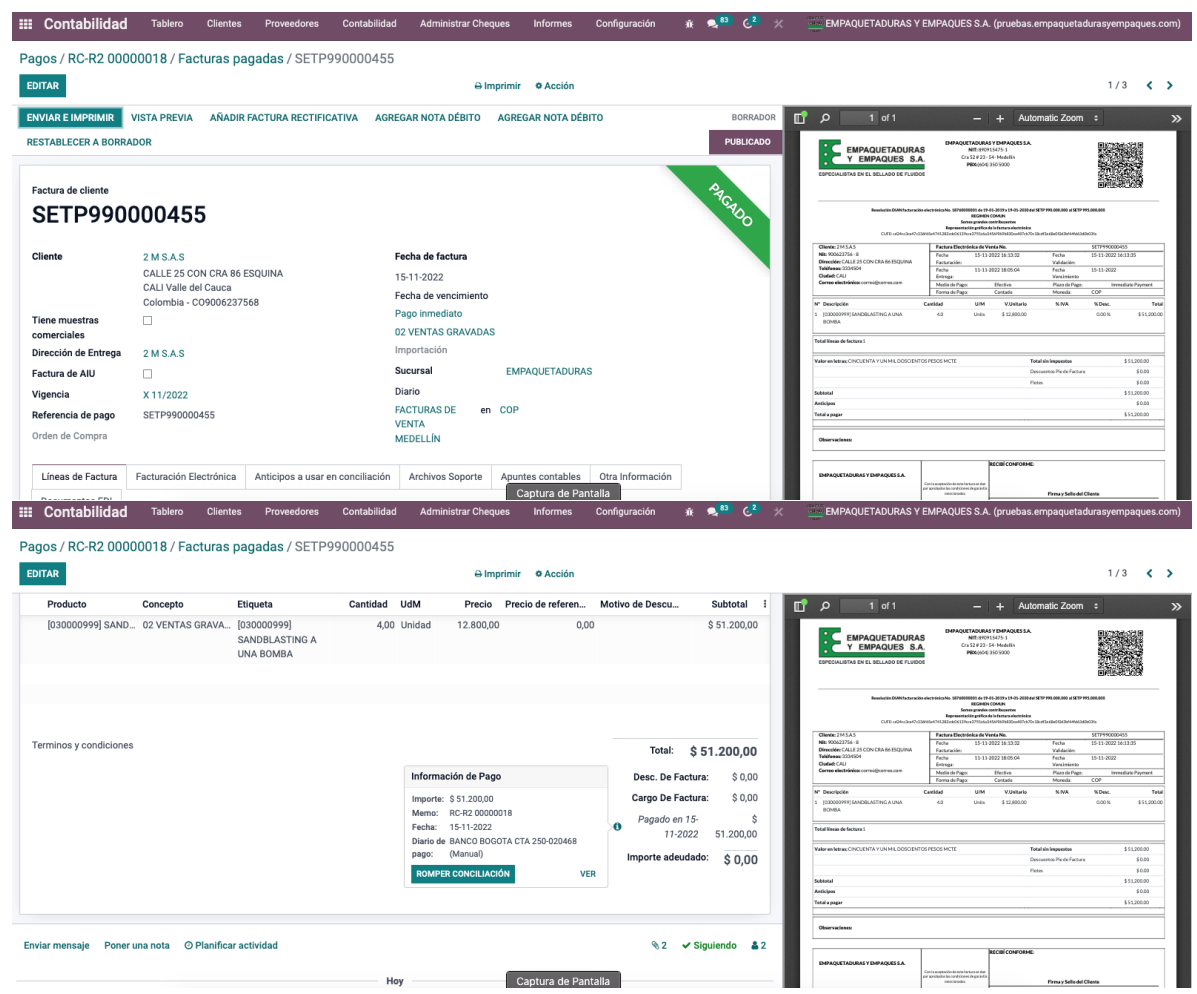

Como podemos ver queda con el mismo recibo de caja la conciliación Tenga en cuenta que si pago de más quedara saldo a favor del cliente o si pago menos quedara pago pendiente